# INDIVIDUAL CONTROLLERS

#### Design wired remote controller

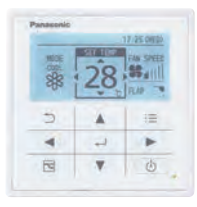

#### CZ-RTC5B

- Power consumption monitor (only for PACi)
- Flat face design & Touch sensor switch for stylish design and operating usability
- · New functions such as for Energy saving & monitoring and for Service use are available on the Full dot LCD (3,5" display)
- Improved illumination
- White LED backlit
- Blink when alarm occurs

#### datanavi

- Scan & Save AC system info
- · Easy access to manual database
- · Commissioning, F gas check data history
- \* Panasonic App is required on your smartphone

#### **Basic Operation.**

- Operation Mode Temperature setting Airflow volume
- Airflow direction

### Timer function.

 Outing function • Weekly Program timer • Easy ON/OFF timer Time display

Sdatanavi ECONAVI

#### Energy saving.

- Outing function Temperature setting range limitation
- Temperature auto return OFF remind Schedule demand
- control Energy saving mode Energy monitoring

#### Others.

- Key lock · Ventilation fan control · Display contrast adjustment Remote controller sensor • Quiet operation mode • Prohibit setting control from Central controller • Rotation / Back up
- control
- \* Power consumption monitoring is available for all PACi systems except R410A PACi Standard
- \* Rotation and backup control with CZ-RTC5B is available for all PACi systems.

### New wired remote controller - CZ-RTC6 / CZ-RTC6BL / CZ-RTC6BLW

Panasonic has developed the new wired remote controller to meet the modern control needs. The controller provides great accessibility and convenient tools in a stylish design. From residential to commercial, the wired remote controller series perfectly matches with all kinds of modern building.

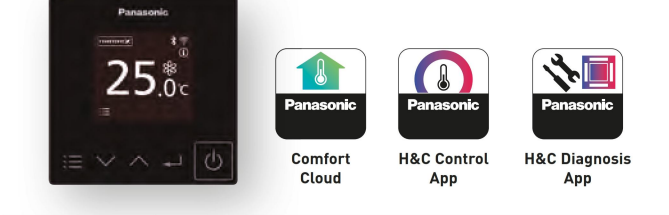

| Wired remote controller line-up |                   | WLAN                  | Bluetooth® |
|---------------------------------|-------------------|-----------------------|------------|
| CZ-RTC6                         | Non-wireless      | —                     | _          |
| CZ-RTC6BL                       | Bluetooth®        | _                     | ~          |
| CZ-RTC6BLW                      | WLAN & Bluetooth® | <ul> <li>✓</li> </ul> | ~          |
|                                 |                   |                       |            |

#### Intuitive control with stylish design profile.

- · Simple operation at a glance
- · Clean face with full flat & black LCD display
- · Compact body only 86×86

#### Comfort control with your smartphone for multi users.

- · H&C Control App for daily remote control operation
- · Comfort Cloud App for remote operation 24/7/365

### Easy maintenance with service support App.

- · Quick and easy App set-up for system setting
- · H&C Diagnosis App enables the user to obtain detailed system operation data

### Wired remote controller (for Floor Standing (P1) indoor units)

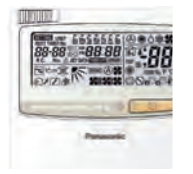

### CZ-RTC2

- Time Function 24 hours real time clock (week day indicator) Weekly programme function (a maximum of 6 actions can be programmed for each day)
- Sleeping function (this function controls the room temperature for comfortable sleeping)
- Maximum 8 indoor units can be controlled from one remote controller
- · Remote controller by main remote controller and sub controller is possible (maximum 2 remote controllers (main remote controller and sub controller) can be installed for one indoor unit)
- Possible to connect to the outdoor unit using PAW-MRC cable for servicing purposes
- Outing function (this function can prevent the room temperature from dropping or rising when the occupants are out for a long time)

- Basic remote controller ON/OFF.
- Operation mode changeover (Cooling, Heating, Dry, Auto, Fan) Temperature setting (Cooling / Dry: 18-30°C Heating: 16-30°C)
- Fan speed setting High / Medium / Low and Auto
- · Air flow direction adjustment
- Dimensions (H x W x D): 120 x 120 x 16mm

#### Infrared remote controller

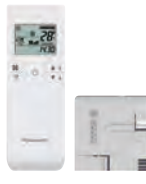

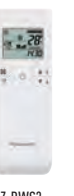

CZ-RWS3 + CZ-RWRU3 For 4 Way 90x90 Cassette

CZ-RWS3 For Wall Mounted and 4 Way 60x60 (with CZ-KPY3AW).

CZ-RWS3 + CZ-RWRL3

For 2 Way Cassette

### CZ-RWS3 + CZ-RWRU3 // CZ-RWS3 // CZ-RWS3 + CZ-RWRL3 // CZ-RWS3 + CZ-RWRD3 // CZ-RWS3 + CZ-RWRT3 // CZ-RWS3 + CZ-RWRC3

- Easy installation for the 4 Way cassette type simply by replacing the corner part • 24 hour timer function
- Remote controller by main remote controller and sub controller is possible (Max. 2 remote controllers (main remote controller and sub controller) can be installed for one indoor unit)

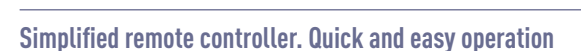

### CZ-RE2C2. A remote controller with simple functions and basic operation.

- · Suitable for open rooms or hotels where detailed functions are not required
- ON/OFF, operation mode switching, temperature setting, air speed switching, air flow direction setting, alarm display, and remote controller self-diagnosis can be performed

#### • Batch group control for up to 8 indoor units

- · Remote controller by main remote controller and sub controller is possible with a simplified remote controller or a wired remote controller (up to two units)
- Dimensions (H x W x D): 120 x 70 x 16mm

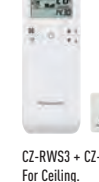

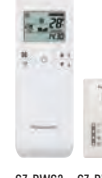

CZ-RWS3 + CZ-RWRC3 For all indoor units

- When CZ-RWS3 is used, infrared control becomes possible for all indoor units (1: when a separate receiver is set up in a different room, control from that room also becomes possible. 2: automatic operation by means of the emergency operation button is possible even when the remote controller has been lost or the batteries have been exhausted)
- Operation of separate energy recovery ventilators (When commercial ventilation fans or heat-exchange ventilation fans have been installed, they can be operated with this remote controller (interlocked operation with the indoor unit or independent ventilation ON/OFF)

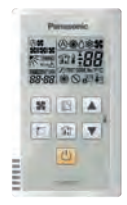

#### **Remote sensor**

#### CZ-CSRC3

- This remote sensor can be connected to any indoor unit. Please use it to detect the room temperature when no remote controller sensor or body sensor is used (connection to a system without a remote controller is possible)
- For joint use with a remote controller switch, use the remote controller switch as main remote controller
- · Batch group control for up to 8 indoor units

- · Appearance design based on simplified remote controller chassis
- Dimensions (H x W x D): 120 x 70 x 17mm
- Weight: 70g
- Temperature/Humidity range: 0°C to 40°C / 20 % to 80 % (no condensation) (indoor use only)
- · Power Source: DC16V (supplied from indoor unit)
- Maximum number of connectable indoor units: Up to 8 units
- Control contents Part name, model No. Quantity · Control of the various operations of the indoor unit by wired or infrared remote controller High spec wired remote controller: CZ-RTC5B Standard - Cooling or heating mode of the outdoor unit is decided by the first priority of the remote controller Wired remote controller: CZ-RE2C2 1 unit each Control Infrared remote controller: CZ-RWS3 + CZ-RWRU3 // CZ-RWS3 + CZ-RWRL3 // CZ-RWS3 // CZ-RE2C2 · Switching between remote controller sensor and body sensor is possible · Batch remote controller on all indoor units High spec wired remote controller: CZ-RTC5B (1) Group · Operation of all indoor cells in the same mode Wired remote controller: CZ-RE2C2 1 unit control Infrared remote controller: CZ-RWS3 + CZ-RWRU3 // CZ-RWS3 + CZ-RWRL3 // CZ-RWS3 // CZ-RE2C2 · Up to 8 units can be connected (2) Main/sub • Max 2 remote controllers per indoor unit Main or sub. High spec wired remote controller: CZ-RTC5B The button pressed last has priority Infrared remote controller: CZ-RWS3 + CZ-RWRU3 // CZ-RWS3 + CZ-RWRL3 // CZ-RWS3 // As required remote • Timer setting is possible even with the sub remote controller CZ-RE2C2 controller

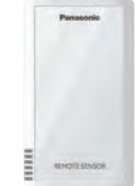

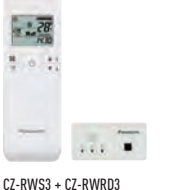

For 1 Way Cassette

CZ-RWS3 + CZ-RWRT3

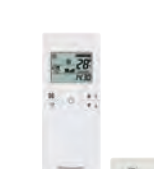

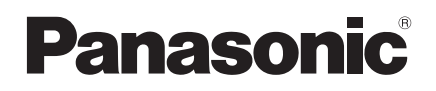

### Operating Instructions High-spec Wired Remote Controller

# Model No. CZ-RTC5B

| P                                                                                                    | age                                                                                                    |                |
|----------------------------------------------------------------------------------------------------|----------------------------------------------------------------------------------------------------|----------------|
| Safety Precautions     datanavi     Part Names     Control panel     Screen display                                                                                                    | 2<br>4<br>5<br>5<br>6                                                                                                    | Preparations   |
| <ul> <li>Basic Operations</li> <li>Menu List.</li> <li>Flap Setting for Each Indoor Unit.</li> <li>FLAP</li> <li>Flap Setting for Each Air Outlet</li> <li>Lock individual flap (Lock indiv. flap).</li> <li>Timer Reservation</li> <li>ON/OFF timer.</li> <li>Weekly timer overview</li> <li>Weekly timer</li> </ul>                                                                                                    | 8<br>10<br>12<br>13<br>13<br>14<br>15<br>16                                                                                                    | How to Use     |
| <ul> <li>Filter Information</li> <li>Quiet Operation/Power Consumption Monitor</li> <li>Energy Saving</li> <li>ECONAVI</li> <li>Temp auto return</li> <li>Temp range</li> <li>Auto shutoff</li> <li>Schedule peak cut</li> <li>Repeat off timer</li> <li>Internal Drying Settings</li> <li>Outing Function</li> <li>Initial Settings</li> <li>Clock/Clock type/Operation lock</li> <li>Controller name</li> <li>Touch sound/Contrast/</li> <li>Backlight/Language</li> <li>Password change/Temp sensor/</li> <li>Main/sub/Vent output/Contact address</li> <li>External device interlock</li> <li>Rotation setting</li> <li>nanoe™ X Function</li> <li>Setting List</li> </ul> | 20         22         24         230         330         332         334         36         37         38         40         41         42         43         50         54         55 | Setting Change |
| Troubleshooting     Specifications                                                                                                    | 57<br>59                                                                                                    | Nece           |

| Panasonic    |                  |           |  |  |
|--------------|------------------|-----------|--|--|
| room A       | 20:30 (THU)      |           |  |  |
| MODE<br>COOL | SET TEMP.<br>28. | FAN SPEED |  |  |
| ⇒            |                  | :=        |  |  |
| •            | -J               |           |  |  |
| 2            | ▼                | U U       |  |  |
|              |                  |           |  |  |

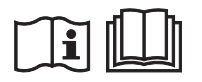

Installation Instructions Separately Attached.

### English

CE

Before operating the unit, read these operating instructions thoroughly and keep them for future reference.

Panasonic Corporation 1006 Kadoma, Kadoma City, Osaka, Japan

Panasonic Corporation http://www.panasonic.com

# **Safety Precautions**

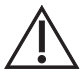

# WARNING

This symbol refers to a hazard or unsafe practice which can result in severe personal injury or death.

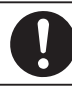

Matters to be observed

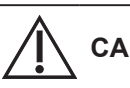

# 

This symbol refers to a hazard or unsafe practice which can result in personal injury or product or property damage.

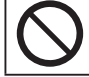

Prohibited matters

# 

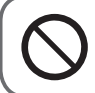

Do not use this appliance in a potentially explosive atmosphere.

In case of malfunction of this appliance, do not repair by yourself. Contact the sales or service dealer for repair and disposal.

In case of emergency, remove the power plug from the socket or switch off the circuit breaker or the means by which the system is isolated from the mains power.

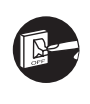

# 

This appliance is intended to be used by expert or trained users in shops, in light industry and on farms, or for commercial use by lay persons.

This appliance can be used by children aged from 8 years and above and persons with reduced physical, sensory or mental capabilities or lack of experience and knowledge if they have been given supervision or instruction concerning use of the appliance in a safe way and understand the hazards involved.

- Do not operate with wet hands.
  - Do not wash with water.

# Note:

- This device complies with Part 15 of the FCC Rules. Operation is subject to the following two conditions: (1) This device may not cause harmful interference, and (2) this device must accept any interference received, including interference that may cause undesired operation.
- This equipment has been tested and found to comply with the limits for a Class B digital device, pursuant to Part 15 of the FCC Rules. These limits are designed to provide reasonable protection against harmful interference in a residential installation. This equipment generates, uses and can radiate radio frequency energy and, if not installed and used in accordance with the instructions, may cause harmful interference to radio communications. However, there is no guarantee that interference will not occur in a particular installation. If this equipment does cause harmful interference to radio or television reception, which can be determined by turning the equipment off and on, the user is encouraged to try to correct the interference by one or more of the following measures:
  - Reorient or relocate the receiving antenna.
  - Increase the separation between the equipment and receiver.
  - Connect the equipment into an outlet on a circuit different from that to which the receiver is connected.
  - Consult the dealer or an experienced radio/TV technician for help.
- FCC Caution: To assure continued compliance, follow the attached installation instructions. Any changes or modifications not expressly approved by the party responsible for compliance could void the user's authority to operate this equipment.

Thank you for purchasing the Panasonic high-spec wired remote controller.

- Read the Operating Instructions carefully for safe use. This manual describes the Operating Instructions of the wired remote controller. Read this manual as well as operating instructions supplied with indoor units and outdoor units.
- Be sure to read the "Safety Precautions" (P.2, 3) before using.
- Keep this manual with operating instructions supplied with indoor units and outdoor units in a safe place.
- Be sure to keep this manual in a place easily accessible by users. In the case of user change, be sure to give this manual to the new user.

# NOTICE

The English text is the original instructions. Other languages are translation of the original instructions.

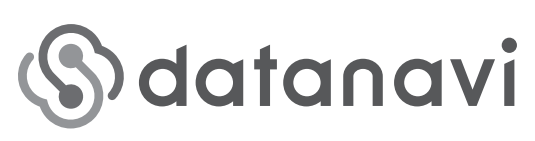

Provide seamless support by saving data about the air conditioners in the cloud using the smartphone app.

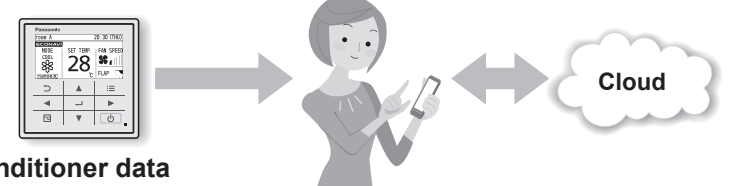

- Air conditioner data
- · Electricity consumption (compatible models only)
- Model
- · Alarm information, etc.

- Viewing of past electricity consumption
- Browsing of operating instructions
- Communication of alarm information
- Service offering storage of electricity consumption data Utilize electricity consumption data saved in the cloud for energy-saving activities
- Support for browsing operating instructions Browse the operating instructions for the remote controller and connected units on your smartphone with ease
- Support with simple solutions when you have a problem Rapid response when an error occurs.

https://datanavi.ac.smartcloud.jp.panasonic.com/global/

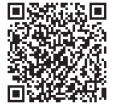

- Note
- When the brightness of the backlight (P.42) is low, it may not be possible to receive data from smartphones.
- You may not be able to use datanavi with some models of smartphone. Refer to the website above for supported smartphone models. (Even supported models may not be compatible under some operating conditions.)
- Regions supported by datanavi are listed on our website.

# Part Names Control panel

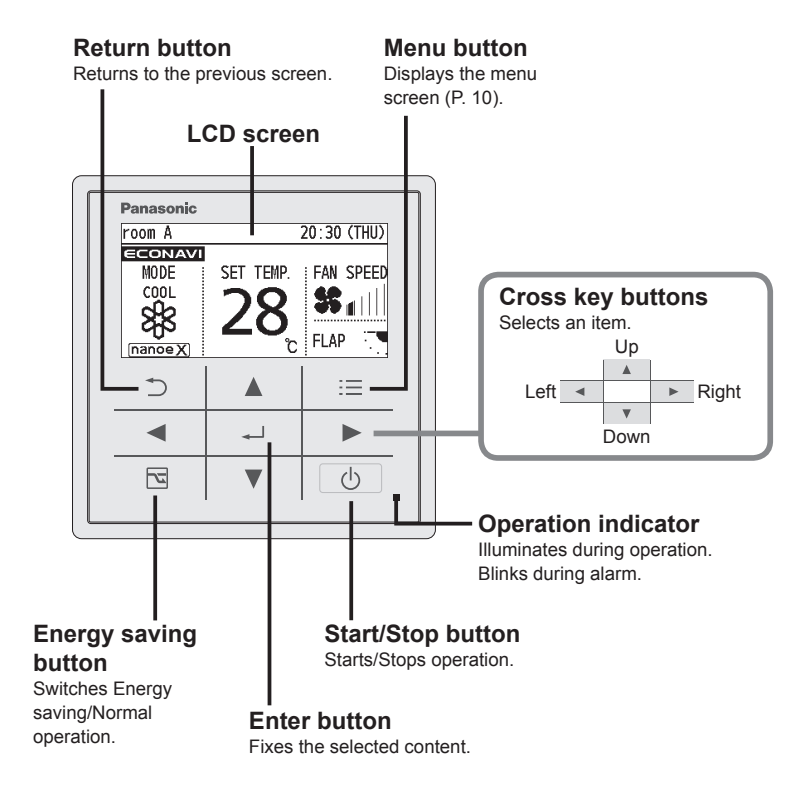

Note

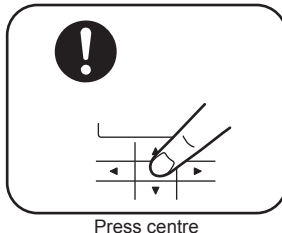

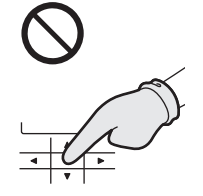

No glove

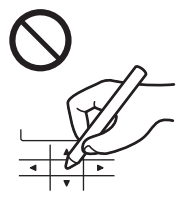

No pen

# Part Names Screen display

#### Top screen Appears when ECONAVI is being Operation is Present time & datanavi set to ON. (ECONAVI settings outputting locked. (P.40) dav (P.40) are possible only when fitted with (P.4) ECONAVI panel/ECONAVI sensor.) Setting 20:30 (THU Remote . room A information controller icon ONA name (P.41) (Next page) MODE Fan speed HFAT Operation Set mode temperature FL AP 60 nanoe X Flap Under operation of nance<sup>™</sup> X The indoor unit is stopped or slight blow operation is in process. Appears if there is a problem on ECONAVI. When inspection is **ന** 20:30 (THU) room A required (P.57) ∧ECONAVI 喝▽ඞ☆♪ゆ♡♬冊∽ \* Only the partial settings can be checked on the top screen. To check all the settings (P.55) Item selection screen ■ Internal cleaning in process (P.51) 20:30 (THU) 20:30 (THU) room A room A MODE SET TEMP. FAN SPEED Cleaning the inside of air conditioner with nanoeX COO 55 🛛 Press [+] to finish. FLAP [ტ] START Cursor Operation guide (P.7) Operation stop screen Lock screen display room A 20:30 (THU) [Operation lock] is functioning. (P.40) D All keys are locked. To cancel lock Press 🗂 button for Hold[⇒]for 4 s. to unlock 4 seconds [\_\_] START Operation guide (P.7)

### • Setting information icon

(Setting information icons displayed on the top screen)

| lcon          | Description                                                                                                    | Page |
|---------------|----------------------------------------------------------------------------------------------------|------|
|               | The indoor unit filter needs to be cleaned.                                                                                             | P.20 |
| ۹ <u>۳</u> γ۰ | The engine oil needs to be replaced.<br>(Only when using a gas heat pump air conditioner.)                                              | -    |
|               | Switching operation mode is prohibited.<br>(Switching to Auto mode is also prohibited.)                                                 | -    |
| Ē             | Remote control operation is restricted by a central control device.                                                                     | -    |
| (-)           | [ON/OFF timer] is set.                                                                                                    | P.14 |
| Ċ             | [Weekly timer] is set.                                                                                                    | P.15 |
| 7             | Energy saving operation is in process.                                                                                                  | P.8  |
| £]            | Fresh air is used for ventilation.<br>(Only when connecting a heat exchange ventilation unit or<br>connecting a commercially sold fan.) | P.54 |
| Û             | Prevents the room temperature from increasing too much (or decreasing too much) when no one is in the room.                             | P.38 |
| 96            | [Circulation] is set.<br>(Not displayed when all the above icons are displayed.)                                                        | P.29 |

# Menu screen (P.10)

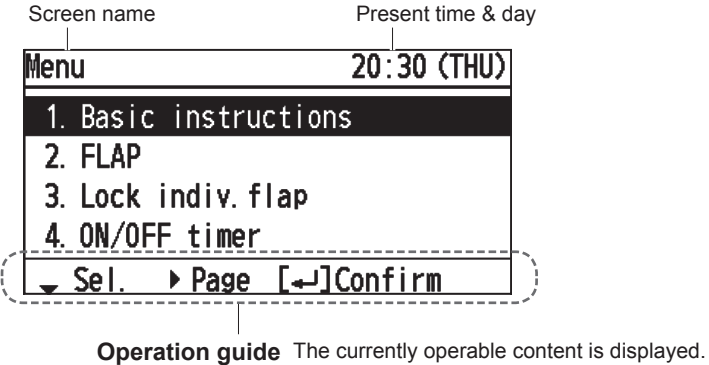

• ▲▼ ◀►: Cross key buttons

• 🖵: Enter button

# **Basic Operations**

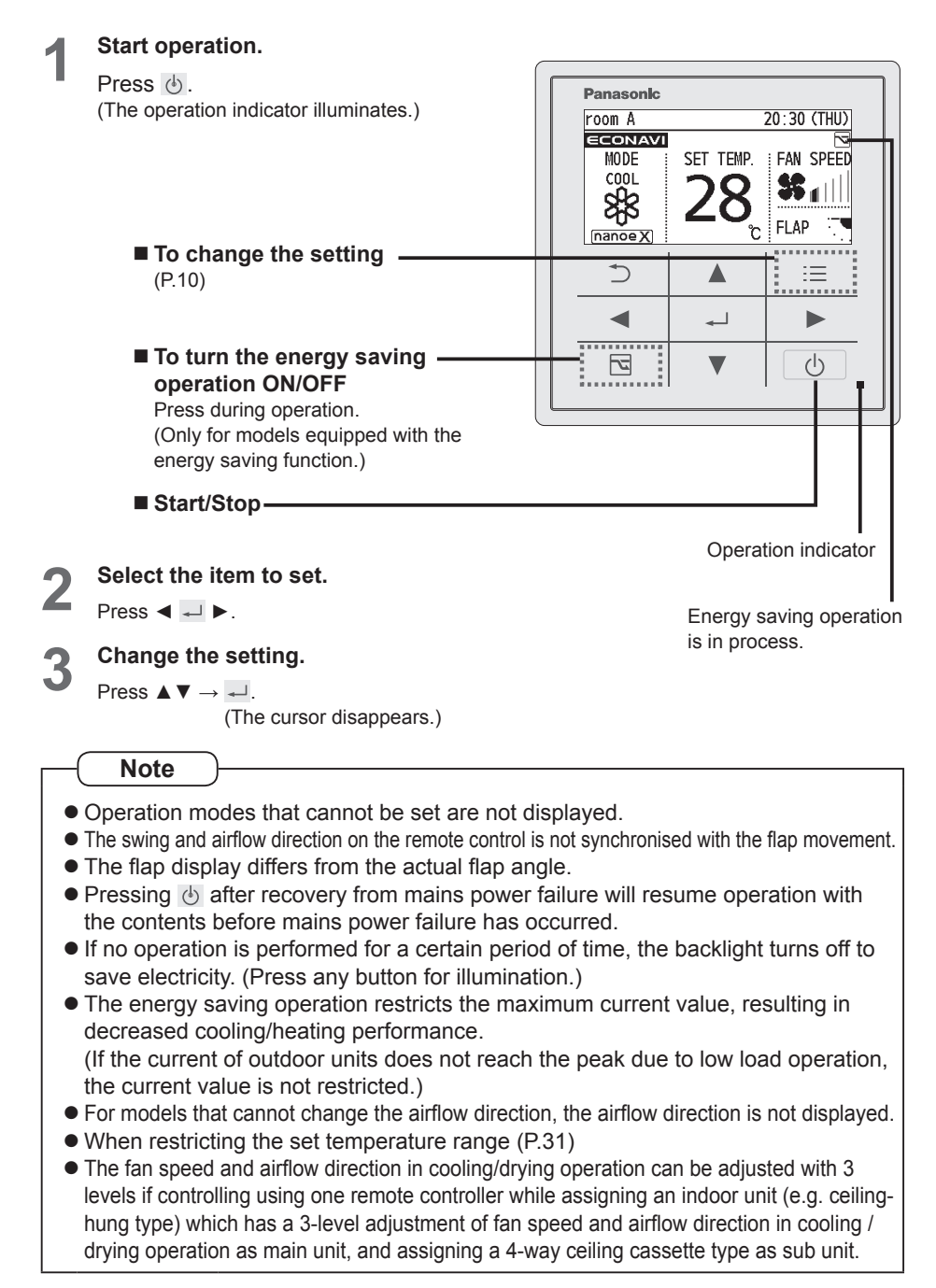

Perform the following operations in step 2 on page 8.

#### ■ Operation mode (e.g. Cool, Heat, etc.)

Press ◀.

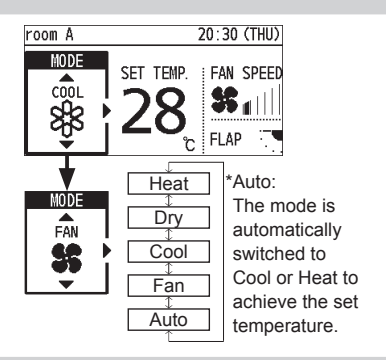

### Set temperature

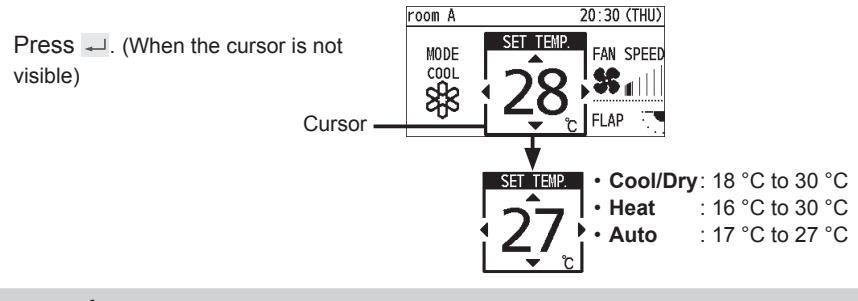

■Fan speed

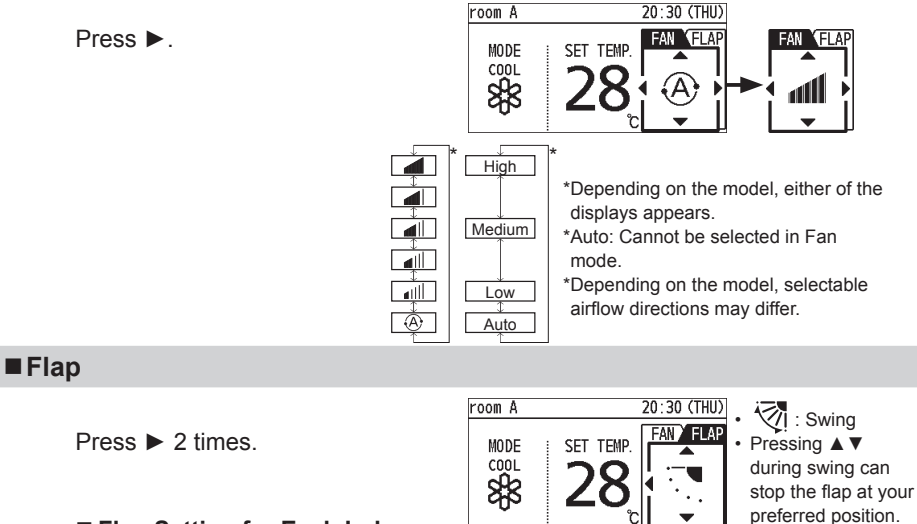

■ Flap Setting for Each Indoor Unit (P.12)

# Menu List

![](_page_11_Picture_1.jpeg)

 $\equiv$ 

Display the menu screen.

- To return to the previous screen Press ⊃.
- When no operation is performed in each setting screen for several minutes

The display returns to the top screen.

![](_page_11_Picture_6.jpeg)

### Select the menu item.

![](_page_11_Figure_8.jpeg)

■ To turn the page Press ◀ ►.

not fitted. If unavailable menus are selected, the following display appears.

[⇒]Close

☆ The administrator password is required for setting. (P.43)

Some menus cannot be used if the function is

♦ Refer to the website for datanavi. (P.4)

Panasonic Monu 20:30 (THU) 1. Basic instructions 2 FLAP 3. Lock indiv. flap 4. ON/OFF timer - Sel. → Page [+]Confirm  $\supset$ := -◄ ► 77  $(\mathbf{b})$ ▼ Selectable menus (1 to 16) Menu 20:30 (THU) 1. Basic instructions 2 FLAP 3. Lock indiv. flap 4. ON/OFF timer ▶ Page [↓]Confirm Sel. Menu 20:30 (THU) 5. Weekly timer 6. Filter info 7. Outing function 8. Quiet operation \$ Sel. < ▶ Page [+]Confirm</p> Menu 20:30 (THU) 9. Power consumption monitor 10. Energy saving 11. Initial settings 12. Ventilation \$ Sel. → Page [+]Confirm 20:30 (THU) Menu 13 Setting list 14. nanoeX settings 15. Internal drying settings 16. datanavi ▲ Sel. ◀ Page [+-]Confirm

For details of screen examples, see the next page.

### ■ Menu items (1 to 16)

| 1                                     | Basic<br>instructions                                                                                                    | Explains the basic operations.                                                                                                    | P.8                                  |
|---------------------------------------|----------------------------------------------------------------------------------------------------|----------------------------------------------------------------------------------------------------|--------------------------------------|
| 2                                     | FLAP*                                                                                                    | Sets flaps for each indoor unit.                                                                                                    | P.12                                 |
| 3                                     | Lock indiv.<br>flap*                                                                                                    | Fixes the flap of a specific air outlet.                                                                                                    | P.13                                 |
| 4                                     | ON/OFF<br>timer                                                                                                    | Sets the ON/OFF timer                                                                                                    | P.14                                 |
| 5                                     | Weekly timer                                                                                                    | Sets the operation schedule on a daily basis.                                                                                                    | P.15                                 |
| 6                                     | Filter info*                                                                                                    | Confirms and resets the time to filter cleaning.                                                                                                    | P.20                                 |
| 7                                     | Outing<br>function                                                                                                    | Prevents the room<br>temperature from<br>increasing too much (or<br>decreasing too much)<br>when no one is the room.                                                                                                    | P.38                                 |
| 8                                     | Quiet<br>operation*☆                                                                                                    | Performs quiet operation for outdoor units.                                                                                                    | P.22                                 |
|                                       |                                                                                                    |                                                                                                    |                                      |
| 9                                     | Power<br>consumption<br>monitor*                                                                                                    | Confirms the power<br>consumptions on a daily,<br>weekly or yearly basis.                                                                                                    | P.23                                 |
| 9<br>10                               | Power<br>consumption<br>monitor*<br>Energy<br>saving                                                                                                    | Confirms the power<br>consumptions on a daily,<br>weekly or yearly basis.<br>The energy saving<br>functions shown on the<br>right can be set individually<br>aside from the 🖼 (Energy<br>saving) button.                                                                                                    | P.23                                 |
| 9<br>10<br>11                         | Power<br>consumption<br>monitor*<br>Energy<br>saving<br>Initial<br>settings                                                                                           | Confirms the power<br>consumptions on a daily,<br>weekly or yearly basis.<br>The energy saving<br>functions shown on the<br>right can be set individually<br>aside from the 🖾 (Energy<br>saving) button.                                                                                                    | P.23                                 |
| 9<br>10<br>11<br>12                   | Power<br>consumption<br>monitor*<br>Energy<br>saving<br>Initial<br>settings<br>Ventilation*                                                                           | Confirms the power<br>consumptions on a daily,<br>weekly or yearly basis.<br>The energy saving<br>functions shown on the<br>right can be set individually<br>aside from the 🖾 (Energy<br>saving) button.                                                                                                    | P.23                                 |
| 9<br>10<br>11<br>12<br>13             | Power<br>consumption<br>monitor*<br>Energy<br>saving<br>Initial<br>settings<br>Ventilation*<br>Setting list                                                           | Confirms the power<br>consumptions on a daily,<br>weekly or yearly basis.<br>The energy saving<br>functions shown on the<br>right can be set individually<br>aside from the 🖾 (Energy<br>saving) button.<br>Sets ventilation operation<br>including the heat<br>exchange ventilation unit.<br>Confirms the meanings of<br>setting information icons.                                                    | P.23<br>P.54<br>P.55                 |
| 9<br>10<br>11<br>12<br>13<br>14       | Power<br>consumption<br>monitor*<br>Energy<br>saving<br>Initial<br>settings<br>Ventilation*<br>Setting list<br>nanoeX<br>settings*                                    | Confirms the power<br>consumptions on a daily,<br>weekly or yearly basis.<br>The energy saving<br>functions shown on the<br>right can be set individually<br>aside from the  (Energy<br>saving) button.<br>Sets ventilation operation<br>including the heat<br>exchange ventilation unit.<br>Confirms the meanings of<br>setting information icons.<br>Make nanoe™ X and<br>internal cleaning settings. | P.23<br>P.54<br>P.55<br>P.50         |
| 9<br>10<br>11<br>12<br>13<br>14<br>15 | Power<br>consumption<br>monitor*<br>Energy<br>saving<br>Initial<br>settings<br>Ventilation*<br>Setting list<br>nanoeX<br>settings*<br>Internal<br>drying<br>settings* | Confirms the power<br>consumptions on a daily,<br>weekly or yearly basis.<br>The energy saving<br>functions shown on the<br>right can be set individually<br>aside from the                                                                                                    | P.23<br>P.54<br>P.55<br>P.50<br>P.37 |

### →■ No. 10 [Energy saving] details

| ECONAVI               | The ECONAVI sensor<br>detects human activity<br>and conserves energy<br>based on the activity level. | P.24 |
|-----------------------|----------------------------------------------------------------------------------------------------|------|
| Temp auto<br>return   | Restores the temperature<br>after the set time has<br>elapsed even if the<br>temperature is changed. | P.30 |
| Temp range            | Restricts the temperature range that can be set.                                                     | P.31 |
| Auto shutoff          | Sets the auto shutoff timer.                                                                         | P.32 |
| Schedule<br>peak cut☆ | Determines the time zone for the energy saving operation.                                            | P.34 |
| Repeat off timer      | Stops operation after a certain period of time each time operation is performed.                     | P.36 |

### →■ No. 11 [Initial settings] details

| Clock                                                                                              | Sets the present date and time.                                                                                                    |              |
|----------------------------------------------------------------------------------------------------|----------------------------------------------------------------------------------------------------|--------------|
| Clock type                                                                                         | Sets the type of clock display.                                                                                                    | P.40         |
| Operation<br>lock                                                                                  | Locks the button operations.                                                                                                    |              |
| Controller<br>name                                                                                 | Names the remote controller.                                                                                                    | P.41         |
| Touch sound                                                                                        | Turns the operation sound ON/OFF.                                                                                                    |              |
| Contrast                                                                                           | Sets the screen contrast.                                                                                                    |              |
| Backlight                                                                                          | Sets the backlight brightness of the screen.                                                                                                    | P.42         |
| Language                                                                                           | Sets the display language for the top screen.                                                                                                    |              |
| Password<br>change☆                                                                                | Sets the administrator password.                                                                                                    |              |
|                                                                                                    |                                                                                                    |              |
| Temp<br>sensorঈ                                                                                    | Sets whether to use the temperature sensor of the remote controller or the indoor units.                                                                                                    |              |
| Temp<br>sensor☆<br>Main/sub☆                                                                       | Sets whether to use the<br>temperature sensor of the<br>remote controller or the<br>indoor units.<br>Set this when 2 remote<br>controllers are connected.                                                                                                    | P 44         |
| Temp<br>sensor☆<br>Main/sub☆<br>Vent output☆                                                       | Sets whether to use the<br>temperature sensor of the<br>remote controller or the<br>indoor units.<br>Set this when 2 remote<br>controllers are connected.<br>Interlocks the ON/OFF<br>of the air conditioner and<br>ON/OFF of the fan.                                                                                                    | P.44         |
| Temp<br>sensor☆<br>Main/sub☆<br>Vent output☆<br>Contact<br>address                                 | Sets whether to use the<br>temperature sensor of the<br>remote controller or the<br>indoor units.<br>Set this when 2 remote<br>controllers are connected.<br>Interlocks the ON/OFF<br>of the air conditioner and<br>ON/OFF of the fan.<br>Confirms the contact<br>address and telephone<br>number for servicing.                                           | P.44         |
| Temp<br>sensor☆<br>Main/sub☆<br>Vent output☆<br>Contact<br>address<br>External device<br>interlock | Sets whether to use the<br>temperature sensor of the<br>remote controller or the<br>indoor units.<br>Set this when 2 remote<br>controllers are connected.<br>Interlocks the ON/OFF<br>of the air conditioner and<br>ON/OFF of the fan.<br>Confirms the contact<br>address and telephone<br>number for servicing.<br>Sets the external device<br>interlock. | P.44<br>P.45 |

#### Flap Setting for Each Indoor Unit FLAP e.g. unit 1-1 e.g. unit 1-3

### When setting flaps for each indoor unit

 Flaps of all air outlets of 1 indoor unit face the same direction.

![](_page_13_Picture_3.jpeg)

Display the menu screen. :=

- To return to the previous screen Press つ.
- To return to the top screen Press := 2 times.

| 2 | Select [FLAP].                                               |
|---|--------------------------------------------------------------|
|   | $\blacktriangle ~ \blacktriangledown \rightarrow \checkmark$ |

![](_page_13_Picture_8.jpeg)

### Select the indoor unit to set. $\blacktriangle \ \bigtriangledown \ \rightarrow \ \blacktriangleright$

 ALL: All units connected to the remote controller

![](_page_13_Picture_11.jpeg)

### Select the flap direction.

 $\checkmark \rightarrow :\equiv$ 

(Press 2 times to finish.)

 Pressina ▲ or ▼ during swing can stop the flap at your preferred position.

![](_page_13_Picture_16.jpeg)

- Pressing ▲ or ▼ while swing is stopped sets the flap at the specified position.
- · Depending on the model, the specifications may differ. (The swing operation is unavailable, or the airflow direction cannot be changed, and "This function is disabled" is displayed./Depending on the model, the airflow is adjusted with 3 levels in the cooling operation of Auto mode.)

### Note

 If the function is not fitted, the display shown on the right appears and this function cannot be used.

![](_page_13_Figure_21.jpeg)

![](_page_13_Figure_22.jpeg)

![](_page_13_Picture_23.jpeg)

e.g. (unit) ALL  $\rightarrow$  1-1  $\rightarrow$  1-2 to 1-8

![](_page_13_Figure_25.jpeg)

![](_page_13_Figure_26.jpeg)

# Flap Setting for Each Air Outlet (Lock individual flap (Lock indiv. flap)

# When setting the flap for each air outlet individually according to the room condition

• Even if the flap setting of all indoor units (P.9) or each indoor unit (P.12) is changed, the flap directions set here are not changed.

![](_page_14_Figure_3.jpeg)

Swing

Unlock

# Timer Reservation ON/OFF timer

This turns ON/OFF at the specified time. (e.g. Turning ON/OFF after 3 hours)

![](_page_15_Figure_2.jpeg)

- · Use OFF timer for example when: Reducing electric consumption while sleeping
- Use ON timer for example when: Operating the air conditioner according to the meeting start time.

![](_page_15_Figure_5.jpeg)

• If ON timer and OFF timer are set to the same time, priority is given to OFF timer, and ON timer cannot be used.

# Timer Reservation Weekly timer overview

### You can set a weekly operation schedule.

• The operation ON/OFF schedule or temperature setting schedule can be set by setting the day and time (e.g. Setting the operation start time to 8:00 a.m. from every Monday to Friday.).

# How to set (Overview)

- 🖄 Weekly timer 20:30 (THU) Select "Day" -SUN MON TUE WED THU FRI SAT Day 10:00 ÖŇ 26°C 1 Select "Time" -2 17:00 0FF \* Select "Operation" 3. °C • Select "Temperature" ♦ Day [↓]Register (Only for operations other than
  - (See P.16 for setting procedure)
- \*Operation ON: Starts operation with the temperature set last.
  - OFF: Stops operation.
  - ON & TEMP: Starts operation with the specified temperature.
  - **TEMP:** Sets the temperature to the specified temperature during operation.

# **Combination examples**

ON/OFF)

# 1. Stop operation earlier on "No-overtime work day".

![](_page_16_Figure_12.jpeg)

| ©a ₩e             | ekly tim | er      | 20  | :30 (TH | U) |
|-------------------|----------|---------|-----|---------|----|
| Day               | SUN MON  | TUE WED | THU | FRI SAT | Г  |
| 1.                | 8:00     | ON      |     |         |    |
| 2.                | 17:00    | 0FF     |     |         |    |
| 3.                | :        |         |     | °C      |    |
| ♦ Day [↓]Register |          |         |     |         |    |

• The setting registered for 1 day can be copied to other days. (P.19)

### ■ 2. Set the temperature higher after the fixed time.

![](_page_16_Picture_16.jpeg)

#### ■ 3. Stop operation during lunch break.

![](_page_16_Picture_18.jpeg)

### ■ 4. This Thursday is a holiday.

The timer can be disabled only for the specified days with the registered schedules kept. (P.16)

- Disable (-) the timer of the specific Thursday which falls on a holiday.
- Enable  $(\overline{\checkmark})$  the timer after the holiday is over.

| ©b ₩e | ekly tim          | 20:30 (THU) |             |  |  |
|-------|-------------------|-------------|-------------|--|--|
| Day   | SUN MON           | TUE WED     | thu fri sat |  |  |
| 1.    | 8:00              | ON          | 26°C        |  |  |
| 2.    | 17:00             |             | 28°C        |  |  |
| 3.    | 22:00             | 0FF         |             |  |  |
| < ►D  | ◆ Day [↓]Register |             |             |  |  |

| ©a ₩e | ekly tim | er      | 20:30   | (THU) |
|-------|----------|---------|---------|-------|
| Day   | SUN MON  | TUE WED | THU FRI | SAT   |
| 1.    | 8:00     | ON      |         |       |
| 2.    | 12:00    | 0FF     |         |       |
| 3.    | 12:45    | ON      |         |       |
| ∢⊧D   | ay [₊J]R | egister |         |       |

![](_page_16_Figure_25.jpeg)

# Timer Reservation Weekly timer

New registration • e.g. Start operation with 26 °C at 10:00 a.m. on every Sunday. Display the menu screen. Panason|c 20:30 (THU) llenu := 1. Basic instructions 2 FL 4P 3. Lock indiv. flap To return to the previous screen 4. ON/OFF timer ▶Page [₊]Confirm Sel. Press つ. :=To return to the top screen ◄ <u>\_\_</u> ► Press = 2 times. ▼ Ċ Select [Weekly timer]. 20:30 (THU) Menu 2. FLAP  $\blacktriangle \ \blacksquare \ \blacksquare \ \multimap \ \checkmark$ Lock indiv. flap 4. ON/OFF timer 5. Weekly timer \$ Sel. ∢ ▶ Page [₊J]Confirm Enable the Weekly timer. 🕲 Weekly timer 20:30 (THU) Weekly timer 4⊻►  $\blacktriangle ~ \blacktriangledown \rightarrow \checkmark \blacktriangleright \rightarrow \checkmark$ Timer copy Select the item with ▲ ▼ and select [√] (enable)/[-](disable) with  $\blacktriangleleft \triangleright$ . - Sel. ( ) ☑/□ [+]Set 🕲 Weekly timer 20:30 (THU) Select  $[\nabla]$  for all days when the Select enable√/disable− timer is used. SUN<sup>MON</sup>TUE<sup>WED</sup>THUFRISAT  $\blacktriangleleft \blacktriangleright \rightarrow \blacktriangle \blacktriangledown \rightarrow \checkmark$ V-----(Repeat) ∢▶Day ‡ ☑/⊡ [₊J]Timer Select the days with < ▶ and select [√]</li>  $(enable)/[-] (disable) with \blacktriangle \nabla$ . Select the day for the timer setting. 🕲 Weekly timer 20:30 (THU) Day SUN MON THE WED THU FRI SAT **4 Þ** 1. --°C --°C 2 -----3 --°C ♦ Day [↓]Register

 ™eekly timer
 20:30 (THU)

 Day
 SUM WON TUE WED THU FRI SAT

 1.
 --: -- 

 2.
 -: -- 

 3.
 -: -- 

 3.
 -: -- 

 \$\u03e4\$ compared by the second by the second by t

Select the field to register the timer setting.

#### $\blacktriangle ~ \blacktriangledown ~ \multimap ~ \checkmark$

- Up to 8 settings are available for each day.
- After registration, the items are arranged in time series automatically.

# Set the start time for the timer operation.

hour minute  $\blacktriangle \lor \to \blacktriangleright \to \bigstar \lor \to \dashv$ 

![](_page_18_Picture_2.jpeg)

![](_page_18_Picture_3.jpeg)

![](_page_18_Picture_4.jpeg)

| ©a ₩e | ekly tim          | er        | 20:30   | (THU) |  |  |
|-------|-------------------|-----------|---------|-------|--|--|
| Day   | SUN MON           | I TUE WED | thu fri | SAT   |  |  |
| 1.    | 10:00             | ON        | 26      | i°C   |  |  |
| 2.    | :                 |           |         | °C    |  |  |
| З.    | :                 |           |         | °C    |  |  |
| ‡ S   | \$ Sel. [↓]Change |           |         |       |  |  |

Select the timer operation.

- $\blacktriangle ~ \blacktriangledown ~ \checkmark$
- Types of timer operation
- ON: Starts operation.
- OFF: Stops operation.
- ON & TEMP.: Starts operation with the specified temperature.
- **TEMP.:** To specify the temperature.

![](_page_18_Picture_13.jpeg)

8

### Set the temperature.

### $\blacktriangle ~ \blacktriangledown \rightarrow \checkmark$

(Only when the timer operation is [ON & TEMP.] or [TEMP.])

# 10 Confirm the setting content. Confirm and press I.

(Press 2 times to

finish.)

- To register additionally Repeat from step 6 without pressing .
- To copy the setting content to other days (P.19)

### To set the timer to OFF

Starting with step 1, select [-] in step 3 and press  $\Xi$  2 times.

# To set the timer to OFF for specified days after registration

(national holidays, etc.) Starting with step 1, set [-] for OFF days in step 4 and press  $i\equiv$  2 times.

# Timer Reservation Weekly timer continued

# Change/Delete

![](_page_19_Picture_2.jpeg)

Select the schedule to change or delete.

 $\blacktriangle ~ \blacktriangledown \rightarrow \checkmark$ 

![](_page_19_Picture_5.jpeg)

![](_page_19_Picture_6.jpeg)

# Perform [Change] or [Delete] as follows.

- To change the setting, following steps 7 to 10 on page 17, set the time, timer operation and temperature and confirm the content.
- To delete the setting, select [YES].
   I → I → III

(Press 2 times to finish.)

![](_page_19_Picture_11.jpeg)

To change or delete settings repeatedly: Repeat from step 1 without pressing

![](_page_19_Figure_13.jpeg)

| 🕲 Wee  | ekly ti | mer       | 20:30 (THU) |
|--------|---------|-----------|-------------|
| Day    | SUN MO  | n tue wed | THU FRI SAT |
| 1.     | 8:00    | ON        | 26°C        |
| 2.     | 17:00   | 0FF       |             |
| 3.     | :       |           | °C          |
| < ► Da | ау [₊]  | Register  |             |

| ්ම Wee            | ekly time | er      | 20:30   | (THU) |
|-------------------|-----------|---------|---------|-------|
| Day               | SUN MON   | TUE WED | thu fri | SAT   |
| 1.                | 8:00      | ON      | 26      | j°C – |
| 2.                | 17:00     | 0FF     |         |       |
| 3.                | :         |         |         | °C    |
| \$ Sel. [₊JChange |           |         |         |       |

| 🕲 Sunday             | 20:30 (THU) |
|----------------------|-------------|
| Select change/delete | No. 1       |
| Change               |             |
| Delete               |             |
|                      |             |
| ू Sel. [⊷]Next       |             |

# Timer Reservation Weekly timer continued

# Timer copy

The registered schedule can be copied to other days.

This is convenient to apply the same schedule to multiple days.

![](_page_20_Picture_4.jpeg)

### Display the menu screen.

- To return to the previous screen Press ⊃.
- To return to the top screen Press 📰 2 times.

![](_page_20_Picture_8.jpeg)

3

 $\blacktriangle \ \blacksquare \ \blacksquare \ \blacksquare$ 

Select [Timer copy].

4

6

Select the copy source day.

 $\blacktriangleleft \blacktriangleright \rightarrow \checkmark$ 

**5** Select  $[\checkmark]$  for all copy target days.  $\checkmark \triangleright \rightarrow \land \checkmark \rightarrow \rightarrow$ 

- Select the days with  $\blacktriangleleft \triangleright$  and select [ $\checkmark$ ] with  $\blacktriangle \bigtriangledown$ .
- [V]: Copy source

Select [YES].

 $\blacktriangleleft \blacktriangleright \rightarrow \checkmark \rightarrow \blacksquare$ 

(Press 2 times to finish.)

![](_page_20_Figure_20.jpeg)

![](_page_20_Figure_21.jpeg)

∢▶Day [₊]Select

![](_page_20_Figure_23.jpeg)

![](_page_20_Figure_24.jpeg)

# **Filter Information**

![](_page_21_Picture_1.jpeg)

:=

Display the menu screen.

- To return to the previous screen Press ⊃.
- To return to the top screen Press = 2 times.

![](_page_21_Picture_5.jpeg)

![](_page_21_Picture_6.jpeg)

| Menu               | 20:30 (THU) |
|--------------------|-------------|
| 3. Lock indiv.flap |             |
| 4.ON/OFF timer     |             |
| 5.Weekly timer     |             |
| 6. Filter info     |             |
| Sel ◀ ▶ Page [+-]  | Confirm     |

## **Filter information**

![](_page_21_Picture_9.jpeg)

Select [Next filter cleaning time].

 $\blacktriangle ~ \blacktriangledown \rightarrow \checkmark$ 

Confirm the operation time to the next cleaning.

i≡ (Press 2 times to finish.)

When cleaning is immediately necessary

The screen shown on the right is displayed. Clean the filter. (See operating instructions of the indoor unit.)

# ■ After the filter is cleaned

Select [Filter sign reset] in step 3 above and select [YES].

 $\blacktriangleleft \blacktriangleright \rightarrow \blacksquare \rightarrow \vdots \equiv$ 

(Press 2 times to finish.)

(The filter cleaning time count is reset.)

![](_page_21_Figure_21.jpeg)

[⊅]Close

![](_page_21_Picture_23.jpeg)

![](_page_21_Picture_24.jpeg)

| - Note                                                                                                    |                                                                                              |
|----------------------------------------------------------------------------------------------------|----------------------------------------------------------------------------------------------|
| <ul> <li>If the function is not fitted, the<br/>display shown on the right appears<br/>and this function cannot be used.</li> </ul> | F This function is disabled.                                                                 |
| • When the cleaning time comes, the — icon shown on the right appears on the top screen.                                            | room A     20:30 (THU)       MODE     SET TEMP.       COL     SET TEMP.       Imanoe X     C |

# **Quiet Operation/Power Consumption Monitor**

![](_page_23_Picture_1.jpeg)

:=

Display the menu screen.

- To return to the previous screen Press ⊃.
- To return to the top screen Press = 2 times.

![](_page_23_Picture_5.jpeg)

![](_page_23_Picture_6.jpeg)

| Menu                 | 20:30 (THU) |
|----------------------|-------------|
| 6. Filter info       |             |
| 7. Outing function   |             |
| 8. Quiet operation   |             |
| 9. Power consumption | n monitor   |
| \$ Sel.∢≯Page [↩]    | Confirm     |

## **Quiet operation**

![](_page_23_Picture_9.jpeg)

![](_page_23_Picture_11.jpeg)

Set [Select enable/disable] to [☑].

 $\blacktriangle ~ \blacktriangledown \rightarrow \blacktriangleleft \blacktriangleright$ 

Select the item with ▲ ▼ and select []/
 [-] with ◄ ►.

![](_page_23_Picture_15.jpeg)

Select [Quiet time].

 $\blacktriangle ~ \blacktriangledown \rightarrow \checkmark$ 

![](_page_23_Picture_18.jpeg)

Set the time to perform quiet operation.

(Press 2 times to finish.)

![](_page_23_Figure_22.jpeg)

#### - Sel. ↔ 🗸/Ξ

![](_page_23_Figure_24.jpeg)

![](_page_24_Figure_0.jpeg)

# **Energy Saving**

# ECONAVI

This function is available by attaching an optional ECONAVI sensor. The ECONAVI sensor detects human activity and conserves energy based on the activity level.

![](_page_25_Picture_3.jpeg)

Do not use the ECONAVI function in a room with disabled persons or infants only. Due to their limited motions, the ECONAVI sensor may judge no person is present, causing the indoor unit to stop the operation.

| Overview | of the | <b>ECONAVI</b> | function |
|----------|--------|----------------|----------|
|----------|--------|----------------|----------|

| High activity                                                                                                    | <ul> <li>Cooling: Target temperature is the same as the set temperature.</li> <li>Heating: Target temperature is 1 °C lower than the set temperature.</li> </ul>                                                                                                    |
|----------------------------------------------------------------------------------------------------|----------------------------------------------------------------------------------------------------|
| Low activity                                                                                                    | <ul> <li>Cooling: Target temperature is 1 °C higher than the set<br/>temperature.</li> <li>Heating: Target temperature is the same as the set temperature.</li> </ul>                                                                                                    |
| No one in the room No one in the room for 20 minutes                                                                 |                                                                                                    |
| * When the sensor                                                                                                    | <ul> <li>Cooling: Target temperature is 2 °C higher than the set<br/>temperature.</li> <li>Heating: Target temperature is 2 °C lower than the set<br/>temperature.</li> </ul>                                                                                                    |
| detects movements in<br>the room which have<br>been empty, it will<br>resume operation to<br>match with the activity | <ul> <li>No one in the room for 1 hour</li> <li>When no one is in the room for approx. 1 hour or more, the unit operates in the specified Absence operation mode.</li> <li>In the default setting, the energy-saving operation continues with the set temperature restricted.</li> </ul>                                                                                                    |
| level.                                                                                                    | <ul> <li>No one in the room for 3 hours</li> <li>Cooling: Cooling will stop and the unit will be in fan only mode.</li> <li>Heating: Heating will stop and the unit will be in fan only mode.</li> </ul>                                                                                                    |
| Direct/Ind. airflow                                                                                                  | <ul> <li>Direct airflow: When the ECONAVI sensor detects a person, the<br/>unit swings wind up and down around where the<br/>person is present.</li> <li>Indirect airflow: The unit avoids directly hitting wind at a person's body.</li> </ul>                                                                                                    |
| Circulation<br>(When using Panel for<br>cassette (ECONAVI<br>type) only)                                             | <ul> <li>Cooling: If the ECONAVI sensor detects high temperature of<br/>the floor while group-controlling, the "Circulation" (air<br/>circulation) is performed to alleviate the unevenness of<br/>temperature between near the ceiling and near the floor.</li> <li>Heating: If the ECONAVI sensor detects low temperature of the<br/>floor, the "Circulation" (air circulation) is performed to<br/>alleviate the unevenness of temperature between near<br/>the ceiling and near the floor.</li> </ul> |

#### Note

- ECONAVI can be set using the separately sold ECONAVI panel or by connecting the holder on the wall.
- Even when target temperature is changed through the ECONAVI function, the set temperature shown in the remote controller does not change.
- Even when Cooling/Heating is changed to Fan through the ECONAVI function, the operation mode shown in the remote controller will still be Cooling/Heating.
- It is possible to choose from the following options for the operation to be performed after a lapse of 3 hours since the room has been empty.
  - Operates in the Fan mode only.
  - · Stops and resumes operations after human movements are detected.
  - · Stops and will not resume operations even after human movements are detected.
  - · Continues to operate in the current mode.
  - If you need to do so, please contact the dealer.
- Turn the ECONAVI function OFF if:
  - You want to maintain the room temperature at a set temperature.
  - You want to keep air conditioner running while nobody is in a room.
  - The sensor fails.
  - Only infants, babies, or people only with disabilities are in the room.
- When operating more than one indoor unit, the energy-saving effect may be reduced depending on the room condition.

# **Energy Saving**

![](_page_27_Picture_1.jpeg)

:=

Display the menu screen.

- To return to the previous screen Press つ.
- To return to the top screen Press 📰 2 times.

![](_page_27_Picture_5.jpeg)

![](_page_27_Picture_6.jpeg)

![](_page_27_Picture_7.jpeg)

![](_page_27_Figure_8.jpeg)

| lenu                  | 20:30 (THU) |  |  |  |
|-----------------------|-------------|--|--|--|
| 7. Outing function    |             |  |  |  |
| 8. Quiet operation    |             |  |  |  |
| 9. Power consumption  | monitor     |  |  |  |
| 10. Energy saving     |             |  |  |  |
| \$ Sel. < > Page [+-] | Confirm     |  |  |  |
|                       |             |  |  |  |

| 20:30 (THU) |
|-------------|
|             |
|             |
|             |
| Ξ           |
|             |
|             |

| ECONAVI 20:30 (THU)          |
|------------------------------|
| ECONAVI ON/OFF ON            |
| Absence operation mode       |
| Absence operation start time |
| Direct/Indirect airflow      |
| - Sel. →Page [+J]Confirm     |

### 

(Press 2 times to finish.)

![](_page_27_Picture_14.jpeg)

| ON  |  |
|-----|--|
| ¢   |  |
| OFF |  |

Γ

# Absence operation mode

![](_page_28_Picture_1.jpeg)

Absence op. mode 20:30 (THU) Not set Standby Stop (no restart) Stop (restart) - Sel. [+J]Confirm

(Press 2 times to finish.) Types of the Absence operation mode

Select the Absence operation mode from among the following 4 options on the remote control.

Not set <Factory default>

If human activity is detected, the operation status is restored according to the level of human activity.

[Standby]

Pauses the COOL/DRY or HEAT operation, and performs only the FAN (slight breeze) operation.

If human activity is detected, the operation status is restored according to the level of human activity.

[Stop (no restart)]

Stops the operation. After stopped, the operation is not resumed even if human activity is detected

[Stop (restart)]

Stops the operation. After stopped, the operation is resumed if human activity is detected, and the operation status is restored according to the level of human activity.

# Absence operation start time (AbsncOp strt time)

Set the time that elapses before [Absence operation mode] starts.

![](_page_28_Figure_17.jpeg)

(Press 2 times to finish.) 30 minutes to 3 hours\* (180 minutes) (by the 30 minutes) \* Factory default: 1 hour

![](_page_28_Picture_19.jpeg)

# Direct/Indirect airflow (Direct/Ind. airflow)

5

When ECONAVI is off, select [Yes]. ▲ ► → –

6 Select [Setting for all units] or [Settings for individual units].

 $\blacktriangle ~ \blacktriangledown \rightarrow \checkmark$ 

7 Set.

Setting for all units

 $\blacktriangle ~ \blacktriangledown \rightarrow \checkmark \rightarrow \coloneqq$ 

(Press 2 times to finish.)

- [Not set]: Operation is performed with the set airflow direction without using the "Direct airflow/Indirect airflow".
- [Direct airflow]: The unit swings wind up and down around where the person is present.
- [Indirect airflow]: The unit avoids hitting wind at a person's body.

# Settings for individual units

(Press 2 times to finish.)

• If the airflow direction of the selected air outlet is fixed, setting and changing are not available.

![](_page_29_Picture_16.jpeg)

| Dir/Indr flw indv |        | 20:30 (THU) | Not set ←  |
|-------------------|--------|-------------|------------|
| UNIT NO.          | OUTLET | AIRFLOW     | 1          |
|                   |        |             | Direct     |
| 1 1-1             |        | Not set     | $\uparrow$ |
|                   |        |             | Indirect   |
|                   |        | 1           |            |

![](_page_29_Figure_18.jpeg)

# Circulation

11470. 17-13-04

![](_page_30_Picture_1.jpeg)

# **Energy Saving**

# Temp auto return

Restoring the changed temperature to the originally set temperature automatically after a specified time elapses. (e.g. Only when a guest comes)

# Temp range

**Restricting the temperature range that can be set.** (Temperatures outside the range cannot be set.)

![](_page_31_Picture_5.jpeg)

![](_page_32_Figure_0.jpeg)

# **Energy Saving**

# Auto shutoff

When the operation is stopped at a specified time (e.g. closing time) and resumed afterwards, this function detects the operation status at regular time intervals and stops operation automatically.

Detect the operation status at regular time intervals and stop the operation automatically. (e.g. 60 min)

![](_page_33_Figure_4.jpeg)

# Stop time

#### Time to stop operation (Time when Auto shutoff is activated)

![](_page_34_Picture_2.jpeg)

![](_page_34_Picture_3.jpeg)

# End time

#### Time when Auto shutoff stops

![](_page_34_Figure_6.jpeg)

![](_page_34_Picture_7.jpeg)

# Timer

Time interval to detect operation status after [Stop time]

![](_page_34_Figure_10.jpeg)

 <sup>©</sup> Auto shutoff 20:30 (THU)

 Set timer

 Stops in 60 min.

 • Change [→]Confirm

 10 min to 180 min (by the 10 min)

# **Energy Saving**

■ Schedule peak cut This reduces the operation capacity for the specified time period.

![](_page_35_Figure_2.jpeg)

Display the menu screen. ≣

- To return to the last screen Press う.
- To return to the top screen Press 🖃 2 times.

2

Select [Energy saving]. ▲ ▼ → ←

 $3 \quad \begin{array}{c} \text{Select [Schedule peak cut].} \\ \blacktriangle \quad \blacktriangledown \quad \multimap \quad \multimap \quad \blacksquare \end{array}$ 

**4** 

5 Set [Select enable/disable] to [ $\square$ ].

![](_page_35_Picture_12.jpeg)

![](_page_35_Picture_13.jpeg)

![](_page_35_Figure_14.jpeg)

| %                  |  |  |  |  |
|--------------------|--|--|--|--|
| %                  |  |  |  |  |
| %                  |  |  |  |  |
| %                  |  |  |  |  |
| ע Sel. [←]Register |  |  |  |  |
|                    |  |  |  |  |
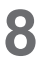

#### Set the start time and end time.

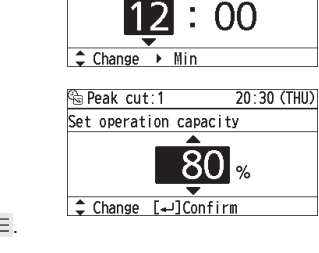

20:30 (THU)

🗟 Peak cut:1

Set the start time

| 🔁 Pe | ak cut   |        | 20:30 | ) (THU) |
|------|----------|--------|-------|---------|
| 1.   | 12:00    | -      | 16:00 | 80%     |
| 2.   | :        | -      | :     | %       |
| 3.   | :        | -      | :     | %       |
| 4.   | :        | -      | :     | %       |
| 🖵 S  | el. [₊J] | Change |       |         |

| 🗟 Peak cut:1         | 20:30 (THU) |
|----------------------|-------------|
| Select change/delete | No. 1       |
| Change               |             |
| Delete               |             |
|                      |             |
| 🖵 Sel. [↔]Next       |             |

| 🗟 Pe    | ak cut     |        | 20:3  | o (thu)  |
|---------|------------|--------|-------|----------|
| 1.      | 12:00      | -      | 16:00 | 80%      |
| 2.      | :          | -      | :     | %        |
| 3.      | :          | -      | :     | %        |
| 4.      | :          | -      | :     | %        |
| 🕳 Si    | el. [₊J]   | Change |       |          |
|         |            |        |       |          |
| (i) D - | als and of |        | 20.2  | A (THUS) |

容 Peak cut:1 20:30(THU) Select change/delete No.1 Change Delete

▲ Sel. [⊷]Next

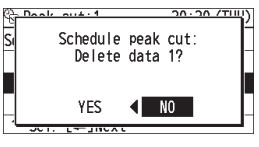

9

#### Select the operation capacity.

 $\blacktriangle ~ \blacktriangledown \rightarrow \checkmark \rightarrow :\equiv$ 

(Press 2 times to finish.)

- To set in series Repeat from step 4 without pressing .
- To change
- Select the field to change in step 7 on the previous page.
- Select [Change].
  - $\blacktriangle ~ \blacktriangledown \rightarrow \checkmark$
- Following the above steps 8 to 9, select the start time, end time and operation capacity.
- To delete
- Select the field to delete in step 7 on the previous page.
- Select [Delete].
  ▲ ▼ → →
- Select [YES].

   → → → =

   (Press 2 times to finish.)

Note

• An administrator password is required to use schedule peak cut. (P.43)

# **Energy Saving**

Repeat off timer 60 min Auto stop This stops operation after a certain ON period of time each time operation . is performed. OFF Turns on Finishes (e.g. When forgetting turning off) A/C. Starts working without working. turning off A/C. Display the menu screen. Panasonic Menu 20:30 (THU) := 1. Basic instructions 2. FLAF 3. Lock indiv. flap 4. ON/OFF timer To return to the previous screen - Sel. → Page [+-]Confirm Press つ. 5 To return to the top screen -\_ ► Press := 2 times. ▼ ம Select [Energy saving]. Menu 20:30 (THU) 7. Outing function  $\blacktriangle ~ \blacktriangledown \rightarrow \checkmark$ 8. Quiet operation 9. Power consumption monitor 10. Energy saving \$ Sel. ◀ ▶ Page [←]Confirm Select [Repeat off timer] and set to Energy saving 20:30 (THU) Temp range [1]. Auto shutoff Schedule peak cut  $\blacktriangle \blacksquare \blacksquare \to \blacktriangleleft \blacksquare \blacksquare \blacksquare$ Repeat off timer •☑• Set the timer to stop. 🆀 Repeat off timer 20:30 (THU) Δ Set timer  $\checkmark \rightarrow \downarrow \rightarrow \equiv$ (Press 2 times to finish.) Stops in min. ‡ Change [₊]Confirm

> • 10 min to 180 min (by the 10 min)

(e.g. Setting to stop operation after 60 minutes)

# **Internal Drying Settings**

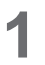

 $:\equiv$ 

Display the menu screen.

- To return to the previous screen Press ⊃.
- To return to the top screen Press 📰 2 times.

2 Select [Internal drying settings].

**3** Select [Setting for all units] or [Settings for individual units].

 $\blacktriangle ~ \blacktriangledown \rightarrow \checkmark$ 

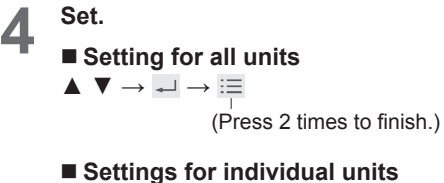

(Press 2 times to finish.)

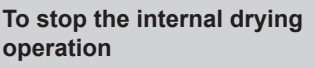

Press 🚽 .

 If you wish to resume operating indoor units during internal drying, press [ ].

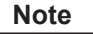

• If the function is not fitted, the display shown on the right appears and this function cannot be used.

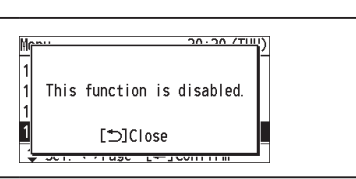

| ON  |  |
|-----|--|
|     |  |
| OFF |  |

‡ Change [₊J]Confirm

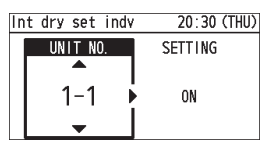

20:30 (THU)

:=

Ċ

20:30 (THU)

20:30 (THU)

20:30 (THU)

lenu

1. Basic instructions 2. FLAP 3. Lock indiv. flap

<u>\_\_</u>

▼

Setting for all units

Settings for individual units

ON

4. ON/OFF timer → Sel. → Page [++]Confirm

◄

5

12. Ventilation

Setting list
 nanoeX settings
 Internal drying settings
 Sel. ↓ Page [+]Confirm

Intrnl dry sttgs

- Sel. [+JConfirm

Int dry set all

Menu

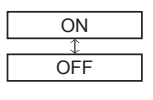

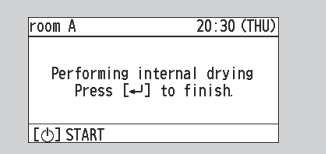

# **Outing Function**

This function prevents the room temperature from rising too high (or dropping too low) when no one is in the room due to outing, etc.

### **General Performance of the Outing Function**

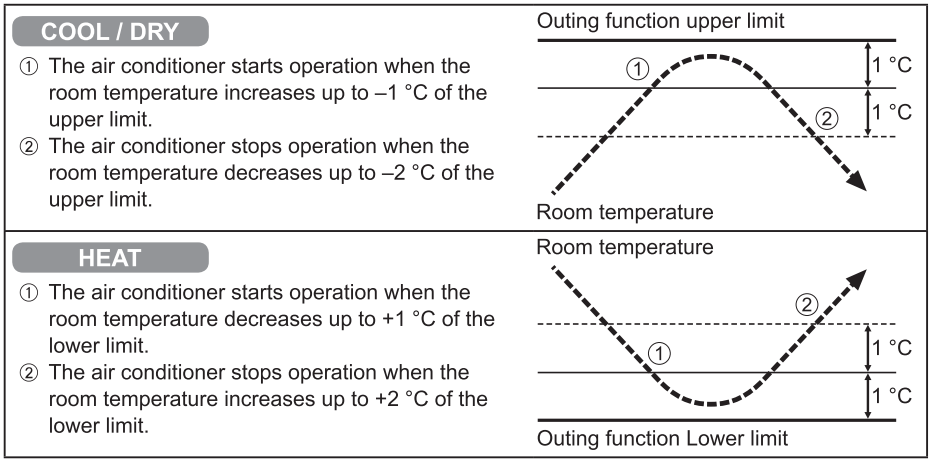

#### [Precautions]

• The outing control only starts/stops the air conditioner. It does not change the operation mode/temperature setting.

Therefore, the operation mode/temperature needs to be set beforehand so that the outing function turns on the air conditioner with your desired operation mode/ temperature setting.

- If the room temperature rapidly changes, the room temperature may get over the upper or lower limit when the outing function is activated.
- The outing function is invalid during FAN/AUTO operation mode.
- The air conditioner's stop order (stated in ② / above) is valid only when the outing function is operated.

If operated using other remote control unit (or a centralized control device such as a system control), the outing function does not work.

#### Outing function indication

| Outing function<br>indication | Status                                                    |  |
|-------------------------------|-----------------------------------------------------------|--|
| Off                           | The outing function is not set.                           |  |
| Flashing 😰                    | The outing function is now being set, or under operation. |  |
| Lighting û                    | Although the outing function is set, not under operation. |  |

#### Note

• A remote controller loses outing function operation information when it is cut for more than Seventy-two hours during the outing function operation by electricity. It reverts from the blackout, and an air conditioner does not drive in outing function when operation is started. At this time, an air conditioner does not stop at outing function.

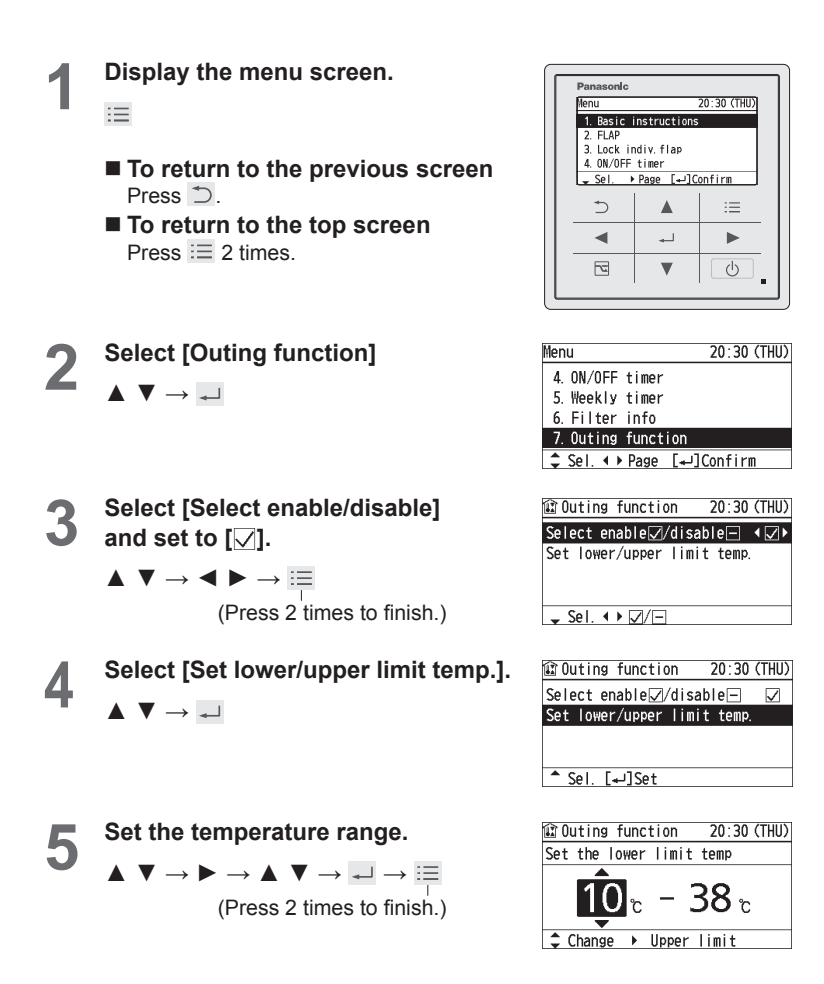

#### Initial Settings ■ Clock ■ Clock type Operation lock

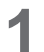

:=

Display the menu screen.

- To return to the previous screen Press ⊃.
- To return to the top screen Press := 2 times.

Select [Initial settings].

2

 $\blacktriangle ~ \blacktriangledown \rightarrow \checkmark$ 

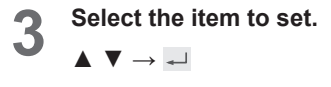

### Clock

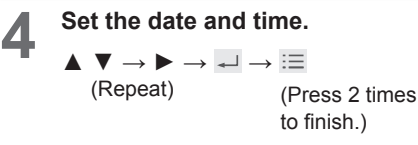

### **Clock type**

Select the type to display.

 $\blacktriangle ~ \blacktriangledown \rightarrow \checkmark \rightarrow \coloneqq$ (Press 2 times to finish.)

### **Operation lock**

Select the type of lock and set to [1].

 $\blacktriangle \ \blacktriangledown \ \rightarrow \ \blacklozenge \ \blacktriangleright \ \rightarrow \ \blacksquare$ (Press 2 times to

finish.)

- To cancel lock Select [-] in step 4.
- [Lock all keys] [Lock menu **Operations**] Select [YES].  $\blacktriangleleft \blacktriangleright \rightarrow \checkmark$

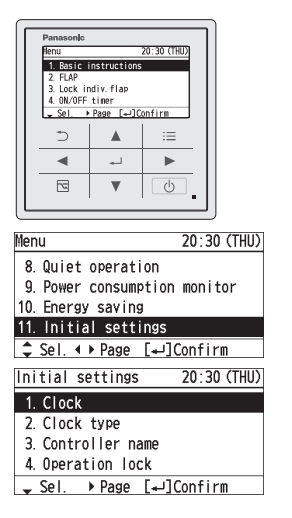

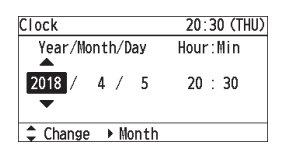

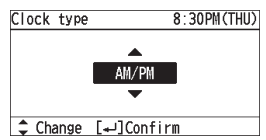

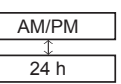

| 🕆 Operation lock      | 20:30 (THU) |
|-----------------------|-------------|
|                       |             |
| LUCK ATT REYS         |             |
| Lock START/STOP       | < ☑ ►       |
| Lock MODE             | Ξ ID        |
| Lock SET TEMP.        |             |
| \$ Sel. ◀ ▶ ☑/ —      |             |
| Lock Energy saving    |             |
| Lock menu operatio    | ns 📢 📈 🕨    |
| ^ Sel. ↓ 🗸/-          |             |
| A Onevetion Leak 20.2 | TIU)        |
| Lock all keys?        | L Lock Menu |

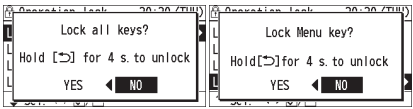

### Initial Settings Controller name

The room to which the remote controller belongs can be easily identified.

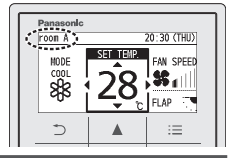

Display the menu screen. 20:30 (THU) 1. Basic instructions := 2. FLAP 3. Lock indiv.flap 4. ON/OFF timer Sel ▶ Page [\_]Confirm To return to the previous screen ⊅ Press ⊃. -To return to the top screen 5 V Press := 2 times. Select [Initial settings]. Menu 2  $\blacktriangle ~ \blacktriangledown \rightarrow \checkmark$ 10. Energy saving Select [Controller name]. Initial settings 1. Clock  $\blacktriangle \ \bigtriangledown \rightarrow \checkmark$ 2. Clock type Enter the name. (Repeat the same RC. name: procedure for all characters.)  $\blacktriangle ~ \blacktriangledown \rightarrow \checkmark \blacktriangleright \rightarrow \checkmark$ · Up to 16 characters. <-→Sel. (Space is included in the number of characters.) To change the character type RC. name: Select the character type with **A** ▲ ▶ and press ↓. '{|}~· <...+Sel. To enter space Select [Space] with ▲ ▼ ◀ ► and press -■ To delete 1 character Select [BS] with ▲ ▼ ◀ ► and press -. Select [Conf]. 5  $\blacktriangle \lor \checkmark \blacklozenge \rightarrowtail \dashv \dashv \rightarrow \models \blacksquare$ (Press 2 times to finish.)

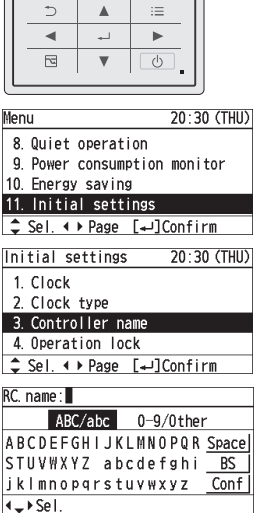

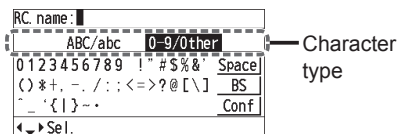

| RC.name:room A           |
|--------------------------|
| ABC/abc 0-9/0ther        |
| ABCDEFGHIJKLMNOPQR Space |
| STUVWXYZ abcdefghi BS    |
| jklmnopqrstuvwxyz Confi  |
| <^≻Sel. [₊JConfirm       |

### Initial Settings Touch sound Contrast Backlight Language

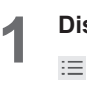

Display the menu screen.

- To return to the previous screen Press ⊃.
- To return to the top screen Press 📰 2 times.
- 2 Select [Initial settings].  $\blacktriangle \lor \rightarrow \checkmark$

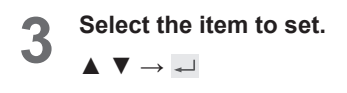

**Touch sound** 

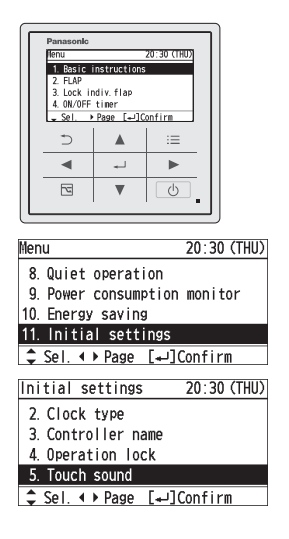

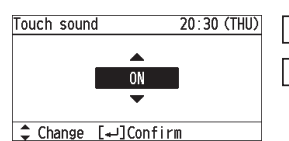

| ON  |  |
|-----|--|
| \$  |  |
| OFF |  |
|     |  |

### Contrast

4  $\rightarrow \rightarrow \rightarrow \equiv$  (Press 2 times to finish.)

### **Backlight**

Δ

(Press 2 times to finish.)

• Notes when using datanavi When the brightness of the backlight is low, it may not be possible to receive data from smartphones.

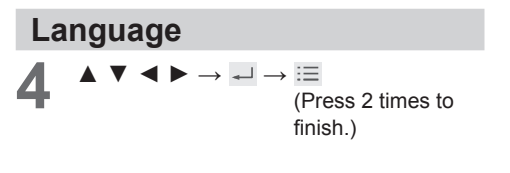

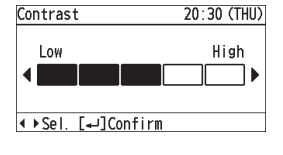

| Backlight          | 20:30 (THU) |
|--------------------|-------------|
| Dark               | Bright<br>┣ |
| ♦ Sel. [جا]Confirm |             |

| Language            | 20:30 (THU) |  |
|---------------------|-------------|--|
| ENGLISH             | FRANÇAIS    |  |
| DEUTSCH             | ITALIANO    |  |
| ESPAÑOL             | POLSKI      |  |
| РУССКИЙ             |             |  |
| <\$▶Sel. [+]Confirm |             |  |

#### Initial Settings Password change Temp sensor Main/sub Vent output Contact address

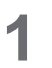

 $\Xi$ 

Display the menu screen.

- To return to the previous screen Press ⊃.
- To return to the top screen Press 📰 2 times.
- 2 Select [Initial settings].

 $\blacktriangle ~ \blacktriangledown \rightarrow \checkmark$ 

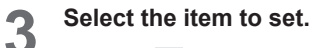

 $\blacktriangle ~ \blacktriangledown \rightarrow \checkmark$ 

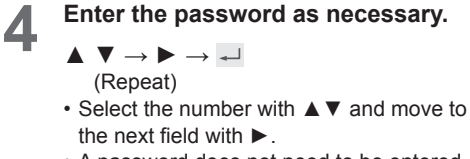

• A password does not need to be entered when displaying the contact address.

### **Password change**

5

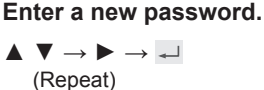

6 Enter the password again to confirm.

 $\blacktriangle ~ \blacktriangledown \rightarrow \blacktriangleright \rightarrow \dashv \rightarrow \coloneqq$ 

(Press 2 times to finish.)

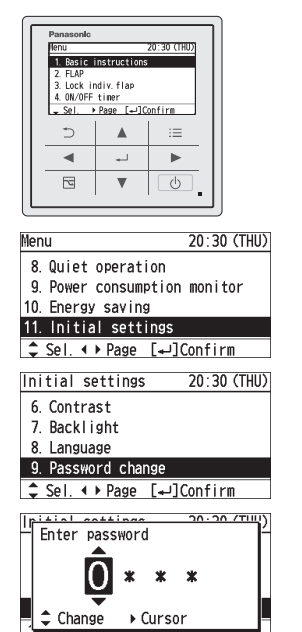

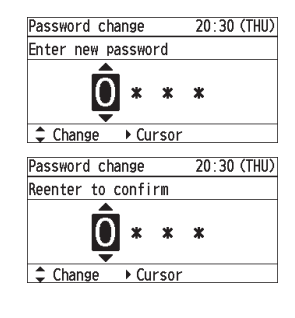

\*To display each item, see steps 1 to 4 on the previous page.

#### **Temp sensor**

 $\blacktriangle ~ \blacktriangledown \rightarrow {}_{\leftarrow} \rightarrow :\equiv$ 

(Press 2 times to finish.)

• Select the temperature sensor to control the room temperature.

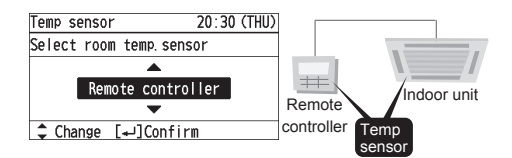

### Main/sub

- $\checkmark \rightarrow \checkmark \rightarrow :\equiv$
- (Press 2 times to finish.) • When 2 remote controllers are connected to the same indoor unit, this registers one remote controller as [Main] and the other as [Sub]. (There is no difference in function between Main and Sub, however, when the remote controller sensor is selected for the temperature sensor setting, the [Main] sensor

controls the operation.)

### Vent output

 $\blacktriangle ~ \blacktriangledown \rightarrow {}_{\leftarrow} \dashv \rightarrow :\equiv$ 

(Press 2 times to finish.)

- [Set]: When the air conditioner is turned ON/OFF, the connected ventilation fan is turned ON/OFF, too.
- To interlock the air conditioner and the fan, another installation work is required.

### **Contact address**

# 5

### Confirm.

Confirm, then  $\rightarrow \equiv$ 

(Press 2 times to finish.)

• If you need to contact for servicing, check the back cover of the operating instructions for indoor units or outdoor units.

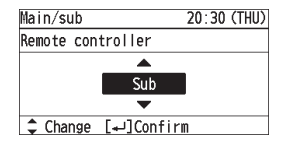

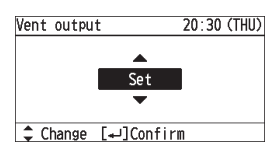

| Contact | address | 20:3 | 30 (THU) |
|---------|---------|------|----------|
| Name    |         |      |          |
|         | Unset   |      |          |
| Contact | number  |      |          |
|         | Unset   |      |          |
| [⊅]CIo  | se      |      |          |
|         |         |      |          |

# Initial Settings External device interlock

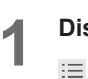

Display the menu screen.

- To return to the previous screen Press ⊃.
- To return to the top screen Press 📰 2 times.
- 2 Select [Initial settings].

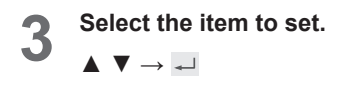

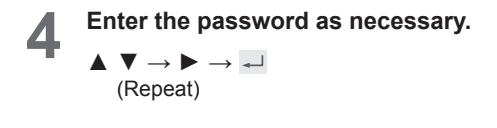

**External device interlock** 

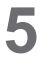

Select [Ext dvice intrlok].

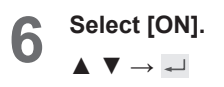

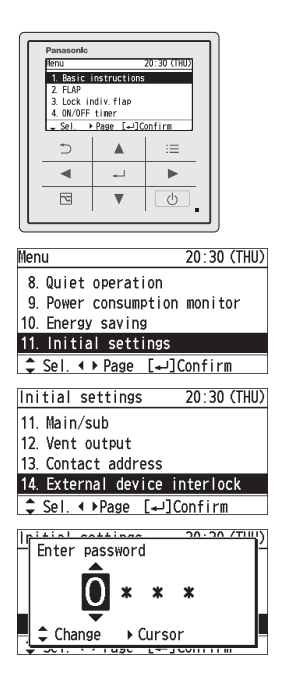

| Ext dvice | intrlok  | 20:30 (THU) |
|-----------|----------|-------------|
| Ext dvice | intrlok  | 0FF         |
|           |          |             |
|           |          |             |
| [₊JConfi  | rm       |             |
| Ext dvice | intrlok  | 20:30 (THU) |
|           |          |             |
|           | ON       |             |
|           | •        |             |
| 🗘 Change  | [₊JConfi | rm          |

# Initial Settings External device interlock (Continued)

### Mode

Select the item to set.

 $\blacktriangle ~ \blacktriangledown \rightarrow \checkmark$ 

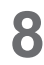

#### Set and confirm.

 $\blacktriangledown \to \checkmark \to \coloneqq$ 

(Press 2 times to finish.)

#### Human activity YES/NO

 Synchronizes the presence/absence output of the motion sensor.

#### Indoor unit ON/OFF

• Synchronizes the operation/stop output of the air conditioner.

#### Thermostat ON/OFF

 Synchronizes the thermostat ON/OFF output of the air conditioner.

# Duration of absence detection (Duration of absence dtctn)

Select the item to set.

 $\blacktriangle ~ \blacktriangledown \rightarrow \checkmark$ 

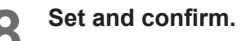

Note

 $\blacksquare \to \blacksquare \to \coloneqq$ 

(Press 2 times to finish.)

Duration of absence dtctn

• The operation-off timing can be changed. The setting can be made between 0 and 60 minutes by the minute.

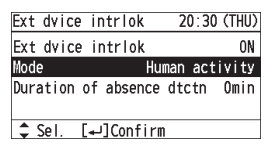

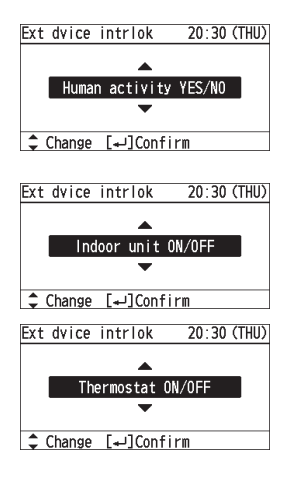

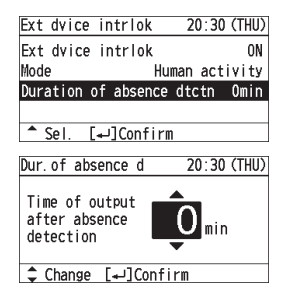

#### • An administrator password is required to use external device interlock. (P.43)

- The external device interlock can be set using the separately sold ECONAVI panel or by connecting the holder on the wall.
- When the [Ext dvice intrlok] is enabled, the mode setting and the absence detection time setting are displayed.

# Initial Settings • Rotation setting

### **Rotation operation**

Equalizes the operation time by stopping the operation in order. This prevents the operation time from being uneven depending on the refrigerant system.

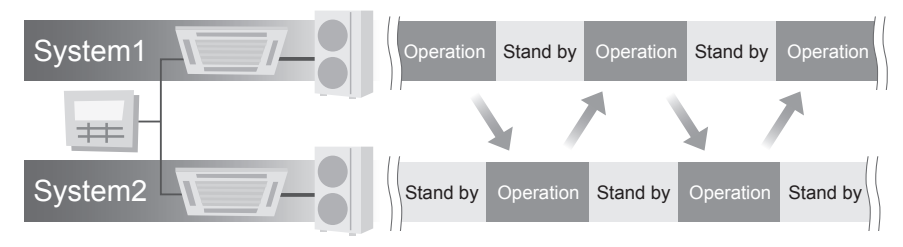

- The rotation operation can be set only when controlling 2 refrigerant systems of Single split system (combination of 1 outdoor unit and 1 indoor unit) by one remote controller.
- The backup operation is a support operation performed by a refrigerant system in standby mode when the room temperature does not reach the set temperature due to poor performance or occurrence of an alarm.

# Initial Settings Rotation setting (Continued)

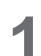

Z

Display the menu screen. :=

- To return to the previous screen Press  $\supset$ .
- To return to the top screen Press  $\equiv$  2 times.
- Select [Initial settings].
  - $\blacktriangle ~ \blacktriangledown \rightarrow \checkmark$

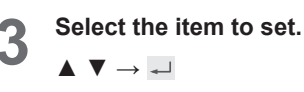

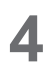

Enter the password.  $\blacktriangle \ \blacktriangledown \ \rightarrow \ \blacktriangleright \ \rightarrow \ \checkmark$ (Repeat)

Select the item to set.  $\blacktriangle \ \bigtriangledown \rightarrow \checkmark$ 

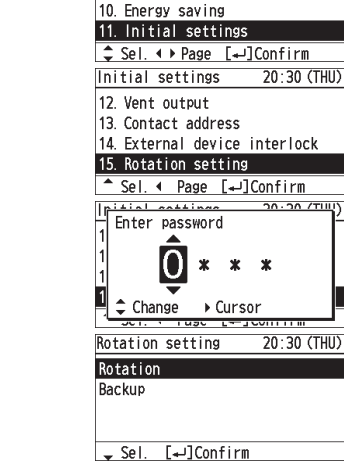

20:30 (THU

:= 

►

20:30 (THU)

Ċ ▼

1. Basic instructions

 Lock indiv. flap 4. ON/OFF times ▶ Page [+]Confirm

8. Quiet operation

9. Power consumption monitor

Sel

4

2

Menu

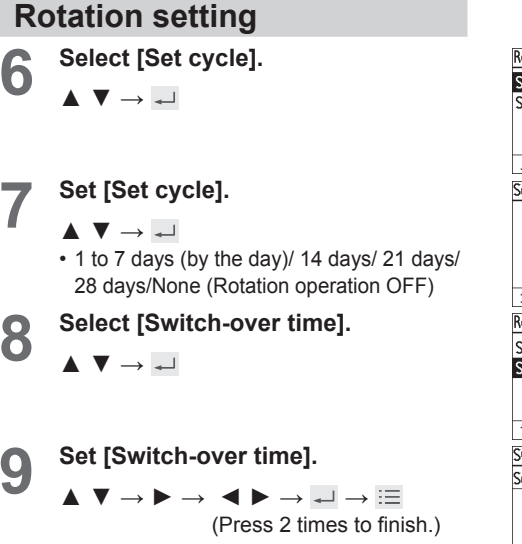

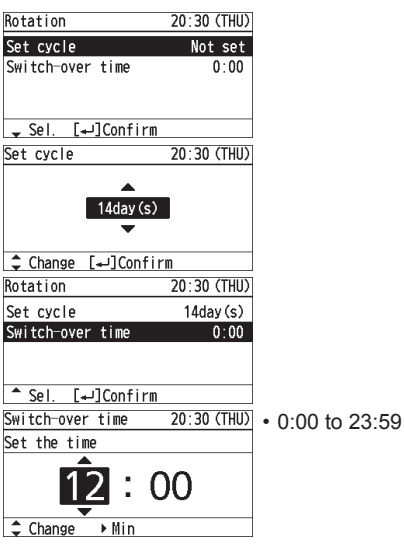

#### Backup

Select the item to set.

 $\blacksquare \rightarrow \blacksquare$ 

| Backup               | 20:30 (THU) |
|----------------------|-------------|
| Failure substitution | 0FF         |
| Temperature assist   | 0FF         |
| Main system setting  | No. 1       |
|                      |             |
| ᢏ Sel. [₊JConfirm    |             |

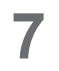

set [Failure substitution]/ [Temperature support]/[Main system setting].

 $\blacktriangle ~ \blacktriangledown \rightarrow \checkmark$ 

#### Failure substitution

When this is set to ON, a system in standby mode will perform the support operation in case of alarm occurrence.

#### Temperature support

In Cool mode: Performs the support operation when the room temperature exceeds "set temperature + set value". In Heat mode: Performs the support

operation when the room temperature is below "set temperature + set value".

#### Main system setting

When "Set cycle" is set: System that performs the preceding operation When "Set cycle" is OFF: System that always performs the operation (The other system is a backup system.)

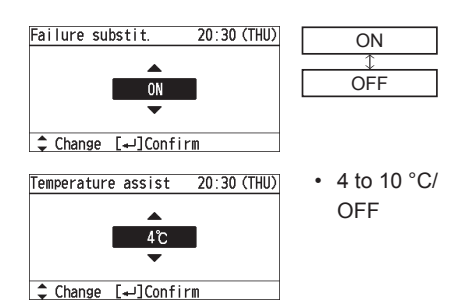

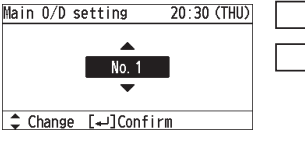

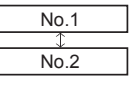

#### Note

- An administrator password is required to use rotation settings. (P.43)
- If the function is not fitted, the display shown on the right appears and this function cannot be used.

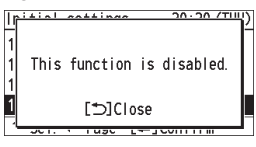

- Setting cycle: The day when the setting is made is counted as one day.
- Temperature support: Immediately after the operation starts, the support operation is not performed for up to 1 hour.
- Main system setting: Displays the system numbers that can be set.

# nance<sup>TM</sup> X Function Internal cleaning

### Display during operation of nanoe<sup>™</sup> X

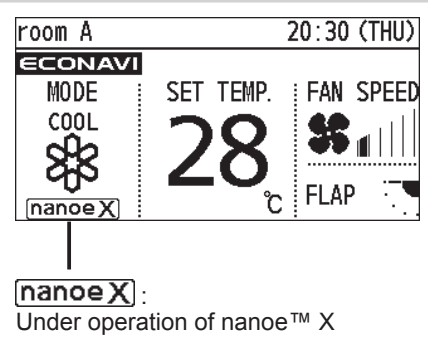

**nance™ X** For a freshness and cleaner environment nance™ X generates negative ions using the air in the room to give

a healthy air. It also reduces the smell in the room, and constrains propagations of mold and bacteria.

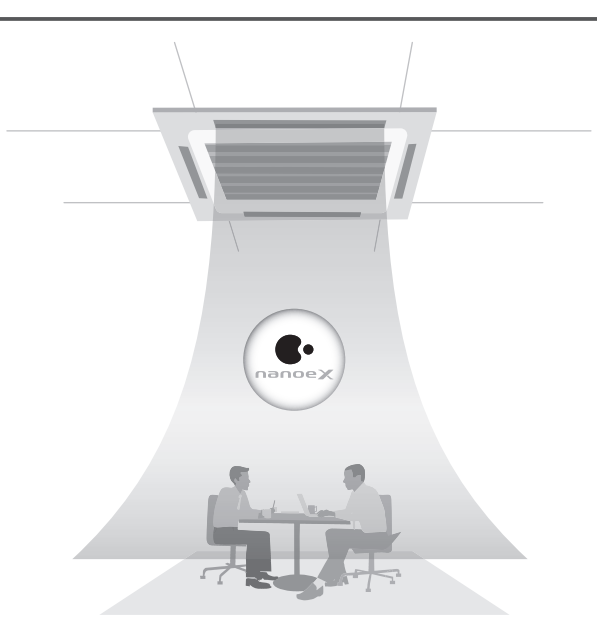

### **Internal Cleaning Function**

### Internal Cleaning Operation

When cooling or dry operation stopped, internal drying and nanoe<sup>™</sup> X circulation airflow is activated in order to suppress the mold proliferation inside the unit (airflow passage, fan, heat exchanger). According to the installation environment or operating hours, mold proliferation or inhibition of mold growth will be changed.

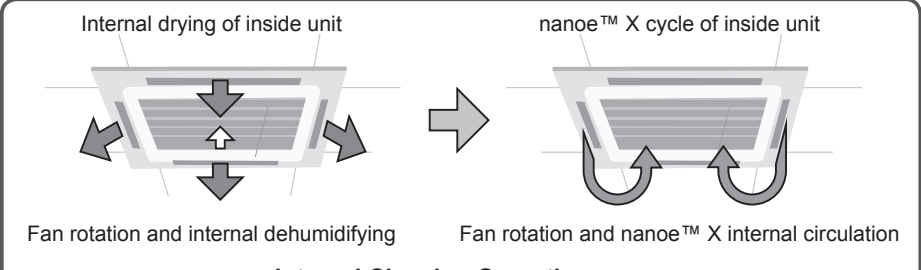

#### Internal Cleaning Operation

• Operating conditions and operating hours Operates in cooling or dry mode for more than 5 minutes.

When finished, the internal cleaning operation is started. Drives for about Max 75 minutes.

- The figure at right shows the display during the internal cleaning operation.
- If you wish to resume operating during internal cleaning, press .
- To stop the internal cleaning operation
  - Press 🖵.
  - When the internal cleaning operation finished and stopped, the remote control display shows at right.

| room A                                   | 20:30 (THU)                                         |
|------------------------------------------|-----------------------------------------------------|
| Cleaning the<br>conditioner<br>Press [+] | inside of air<br>#ith <u>(nanoex)</u><br>to finish. |
| [] START                                 |                                                     |

| room A   | 20:30 (THU) |
|----------|-------------|
|          |             |
|          |             |
|          |             |
|          |             |
| [] START |             |

#### Note

- When connected to the remote controller, the internal cleaning function is set to work automatically. If you wish to set to OFF, see page 52.
- In case that the operation time of the air conditioner is less than 5 minutes, the internal cleaning operation cannot be performed.
- While the internal cleaning operation is running, the indoor temperature may occasionally increase.

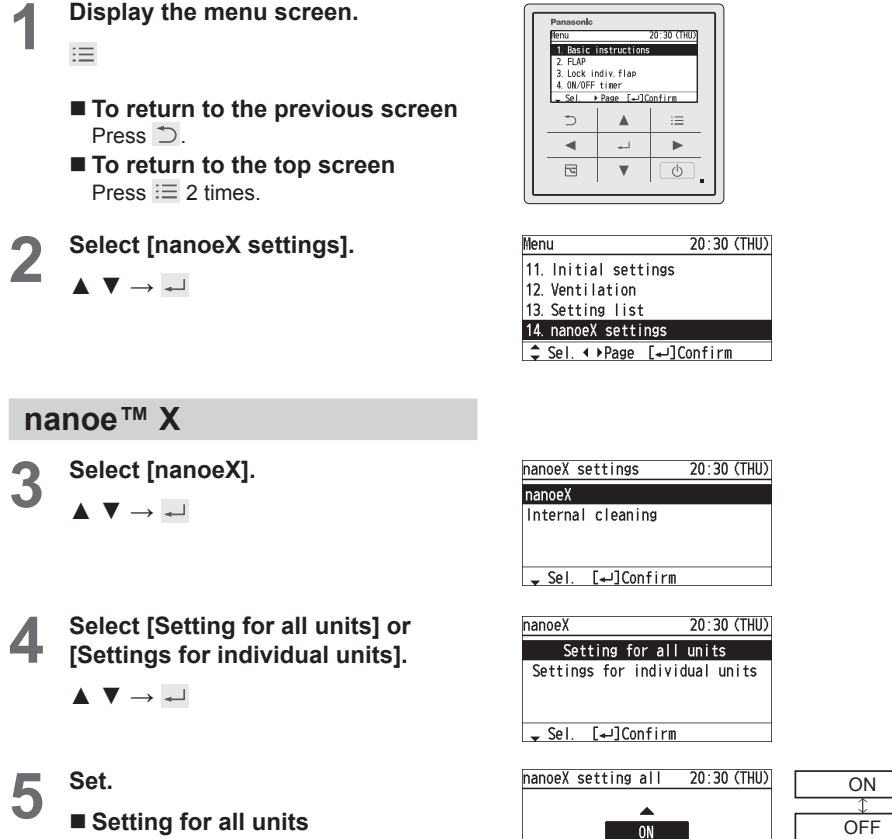

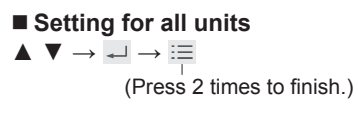

| Settings                    | for i         | ndi | vid           | ual      | ur            | nits     |     |
|-----------------------------|---------------|-----|---------------|----------|---------------|----------|-----|
| $\mathbf{V} \to \mathbf{V}$ | $\rightarrow$ | ▼   | $\rightarrow$ | <b>~</b> | $\rightarrow$ | :=       |     |
|                             | (             | Pre | ss 2          | tim      | ies           | to finis | h.) |

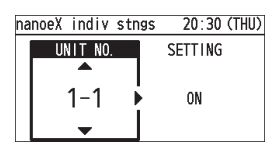

‡ Change [₊]Confirm

| ON |   |
|----|---|
| 1  | _ |

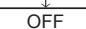

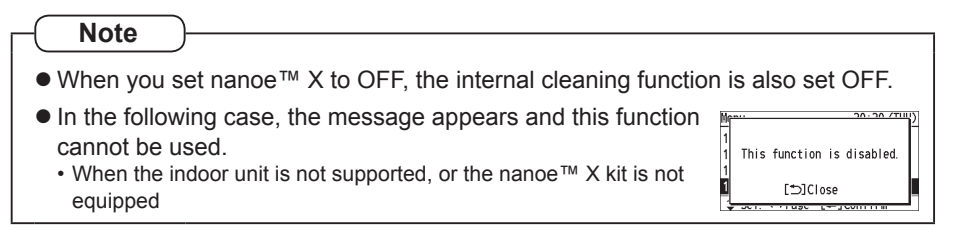

### Internal cleaning

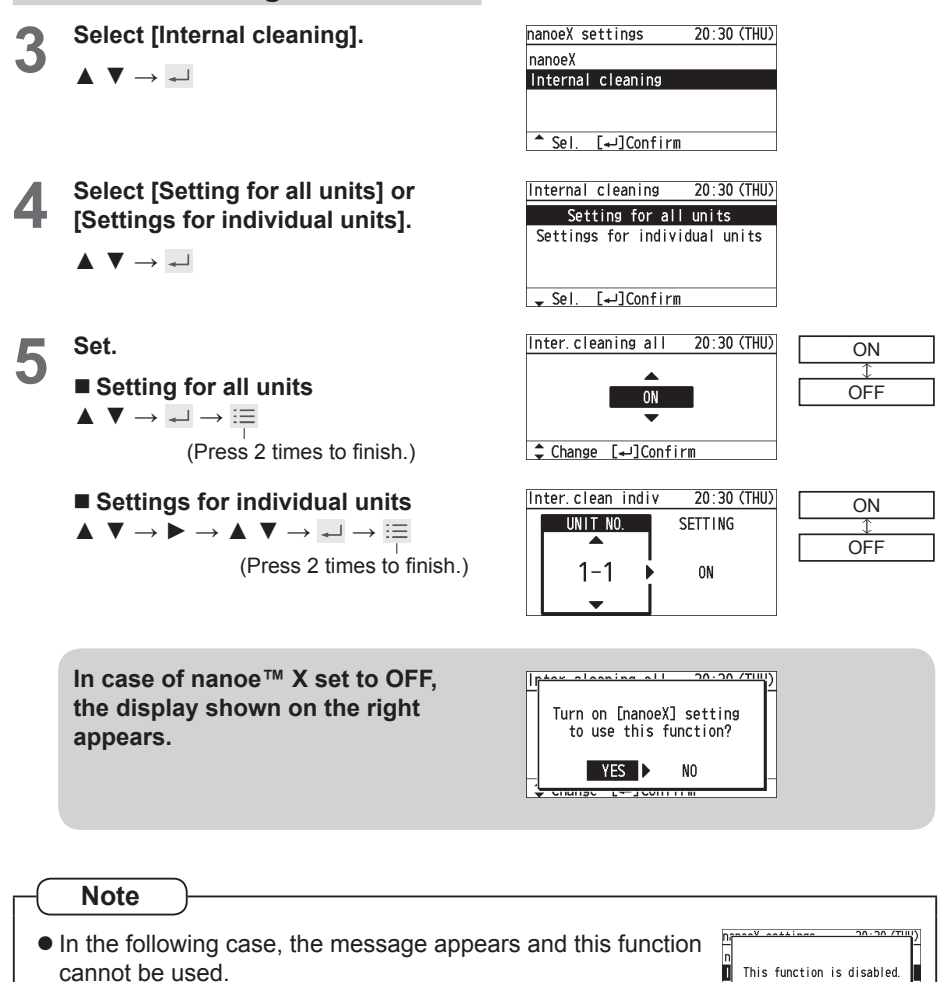

 When the indoor unit is not supported, or the nanoe<sup>™</sup> X kit is not equipped

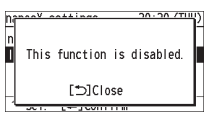

# **Ventilation Setting**

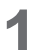

 $\Xi$ 

Display the menu screen.

- To return to the previous screen Press ⊃.
- To return to the top screen Press 📰 2 times.
- 2 Select [Ventilation].  $\mathbf{A} \mathbf{\nabla} \rightarrow \mathbf{A}$

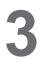

Select [Ventilation ON/OFF].

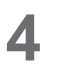

Select [ON] or [OFF].  $\blacktriangle \lor \rightarrow \blacksquare$ 

(Press 2 times to finish.)

| lienu                                          |                                 | 20:30 (THU) |
|------------------------------------------------|---------------------------------|-------------|
| 1. Basic i                                     | nstructions                     |             |
| 2. FLAP<br>3. Lock in<br>4. ON/OFF<br>↓ Sel. → | div.flap<br>timer<br>Page [+J]C | onfirm      |
| Ð                                              |                                 | :=          |
| •                                              | ÷                               | •           |
| 5                                              |                                 | 6           |

| Menu                 | 20:30 (THU) |
|----------------------|-------------|
| 9. Power consumptio  | n monitor   |
| 10. Energy saving    |             |
| 11. Initial settings |             |
| 12. Ventilation      |             |
| \$ Sel. ◀ ▶ Page [₊J | ]Confirm    |
|                      |             |

| Ventilation        | 20:30 (THU) |
|--------------------|-------------|
| Ventilation ON/OFF | 0FF         |
|                    |             |
|                    |             |
|                    |             |
| L₊JConfirm         |             |
|                    |             |

| Ventilation        | 20:30 (THU) |
|--------------------|-------------|
| Select ON/OFF      |             |
| ON                 |             |
| 0FF                |             |
|                    |             |
| ᢏ Sel. [₊J]Confirm |             |

# **Setting List**

This provides the meanings of setting information icons.

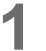

 $\Xi$ 

Display the menu screen.

- -
- To return to the previous screen Press ⊃.
- To return to the top screen Press 📰 2 times.

2

Select [Setting list].

 $\blacktriangle ~ \blacktriangledown \rightarrow \checkmark$ 

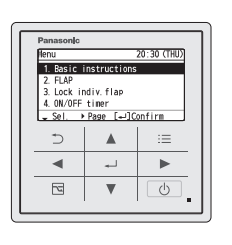

| Menu                  | 20:30 (THU |
|-----------------------|------------|
| 10. Energy saving     |            |
| 11. Initial settings  |            |
| 12. Ventilation       |            |
| 13. Setting list      |            |
| \$ Sel. ∢ ▶Page [+-]( | Confirm    |
|                       |            |

Setting list

6/1

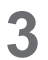

Δ

Select the item.

 ▲ ▼ < ► → ↓</li>
 Only icons currently being displayed on the screen are displayed here.

| ٢             | C)     | 1        | 5     | 4               |
|---------------|--------|----------|-------|-----------------|
| ٢             | 81     | <b>e</b> | @     | 18              |
| <b>6</b> 2    | Ĥ      | £        | Ŵ     | <b>£</b> 7i     |
| <b>↓</b> Sel. | [≁     | ]Show    | info  |                 |
|               |        |          |       |                 |
| Satting       | line.  |          | 20.2  | <u>0.7TIU</u> ) |
| 🖌 Fla         | n Lock | infor    | matio |                 |

Air flow direction is

locked on some units.

E 🖩 🌣

20:30 (THU)

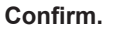

Confirm, then  $\checkmark \rightarrow \vdots \equiv$ 

(Press 2 times to finish.)

# **Setting List**

### ■ Setting information icon list

| lcon           | Description                                                                                                    | Page |
|----------------|----------------------------------------------------------------------------------------------------|------|
|                | [Lock indiv. flap] is set.                                                                                                    | P.13 |
|                | Switching between Heat and Cool/Dry mode is prohibited (Switching to Auto mode is also prohibited.).                                   | -    |
|                | Remote control operation is restricted by a central control device.                                                                    | -    |
|                | The indoor unit filter needs to be cleaned.                                                                                            | P.20 |
| يدي.           | The engine oil needs to be replaced (only when the gas heat pump air conditioner is used).                                             | -    |
| Ē              | [ON/OFF timer] is set.                                                                                                    | P.14 |
| Ċ              | [Weekly timer] is set.                                                                                                    | P.15 |
| Ŀ              | Energy saving operation is in process.                                                                                                 | P.8  |
| F              | The operation capacity of the outdoor unit is restricted.                                                                              | -    |
| <sup>⊕</sup> ∎ | [Schedule peak cut] is set.                                                                                                    | P.34 |
| 1              | [Temp auto return] is set.                                                                                                    | P.30 |
| IX             | [Temp range] is set.                                                                                                    | P.31 |
| (Å)<br>Off     | [Auto shutoff] is set.                                                                                                    | P.32 |
| (A)<br>OFF     | [Repeat off timer] is set.                                                                                                    | P.36 |
| <b>K</b>       | [Quiet operation] is set.                                                                                                    | P.22 |
| Þ              | The temperature sensor of the remote controller is detecting the room temperature.                                                     | P.44 |
| Ŧ              | [Operation lock] is set.                                                                                                    | P.40 |
|                | Fresh air is used for ventilation.<br>(Only when connecting a heat exchange ventilation unit or connecting a<br>commercially sold fan) | P.54 |
| Û              | [Outing function] is set.                                                                                                    | P.38 |
| <b>9</b> 71    | [Direct airflow] is set.                                                                                                    | P.28 |
| 2              | [Indirect airflow] is set.                                                                                                    | P.28 |
| <b>A</b> G     | [Circulation] is set.                                                                                                    | P.29 |
| Ð              | The rotation operation is set.                                                                                                    | P.47 |

# Troubleshooting

If operation does not start by pressing .... Check the following before asking for repair.

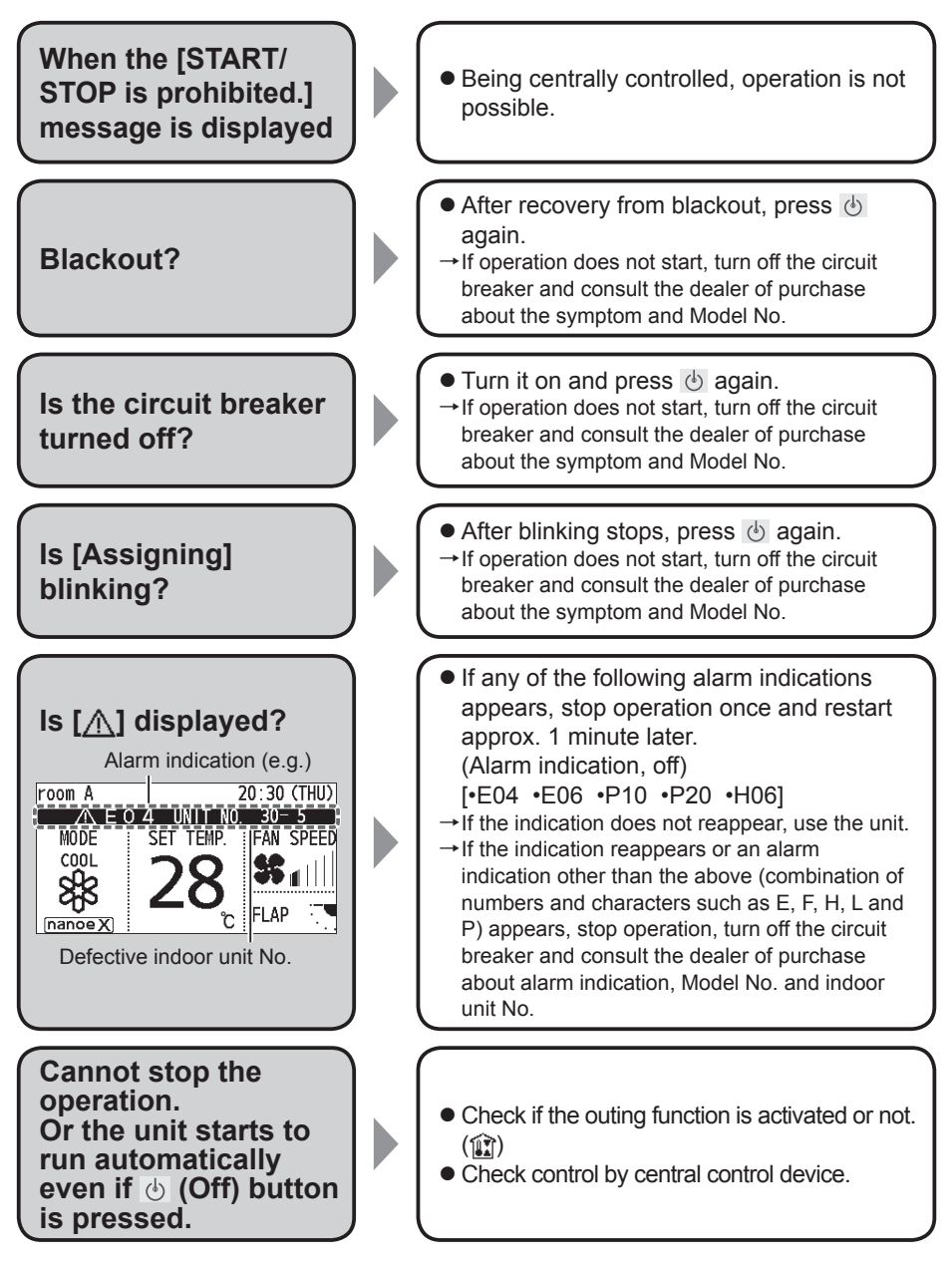

# Troubleshooting

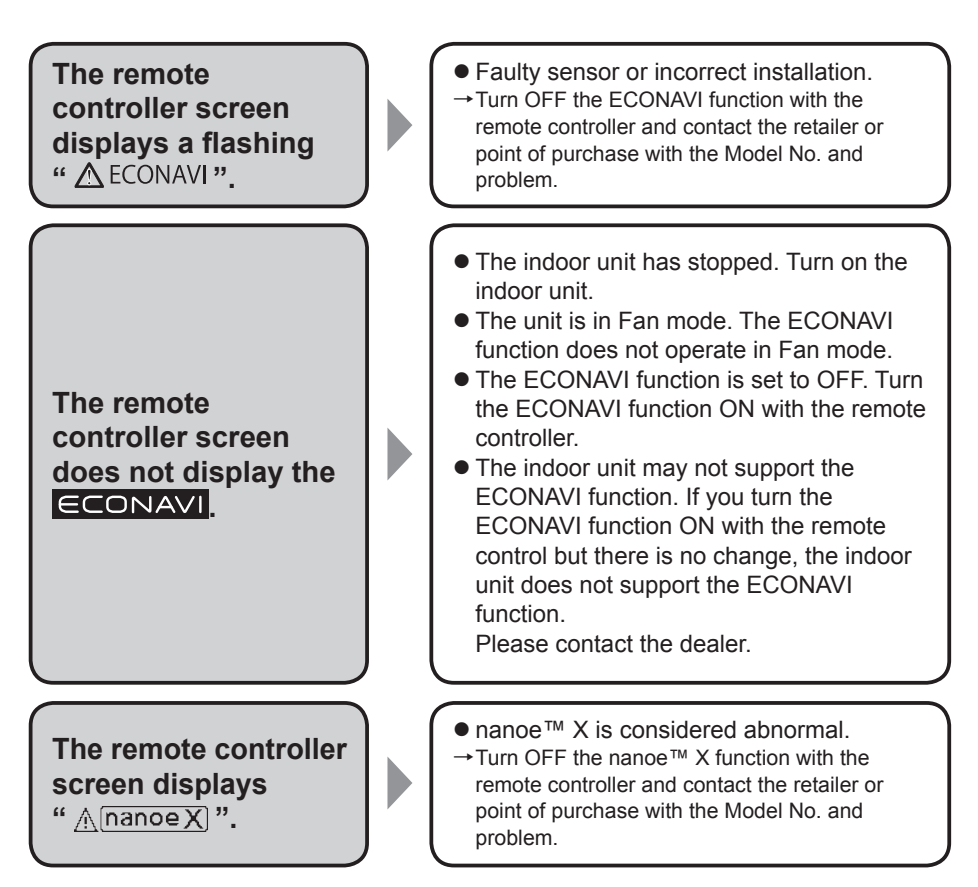

• If you need to contact for servicing, check the back cover of the operating instructions for indoor units or outdoor units.

# **Specifications**

| Model No.                              |                 | CZ-RTC5B                                                                        |  |
|----------------------------------------|-----------------|---------------------------------------------------------------------------------|--|
| Dimensions                             |                 | (H) 120 mm x (W) 120 mm x (D) 16 mm                                             |  |
| Weight                                 |                 | 180 g                                                                           |  |
| Temperature/<br>Humidity range         |                 | 0 °C to 40 °C / 20% to 80% (No condensation) *Indoor use only.                  |  |
| Power Source                           |                 | DC16 V (supplied from indoor unit)                                              |  |
| Clock                                  | Precision       | ± 30 seconds/month (at normal temperature 25 °C)<br>*Adjust periodically.       |  |
|                                        | Holding<br>time | 72 hours (When fully charged)<br>*Approx. 8 hours are required for full charge. |  |
| Number of<br>connected indoor<br>units |                 | Indoor unit: Up to 8 units<br>(During group-controlling)                        |  |

© Panasonic Corporation 2018

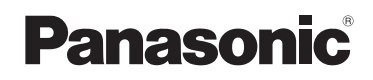

Operating Instructions Infrared Remote Controller

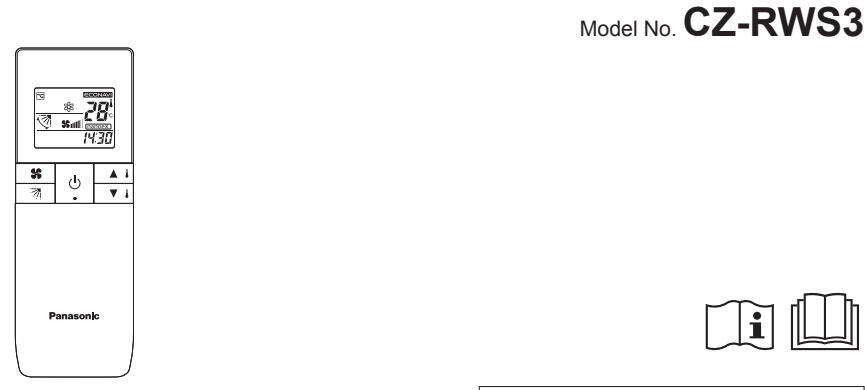

#### Infrared Remote Controller

Installation Instructions Separately Attached.

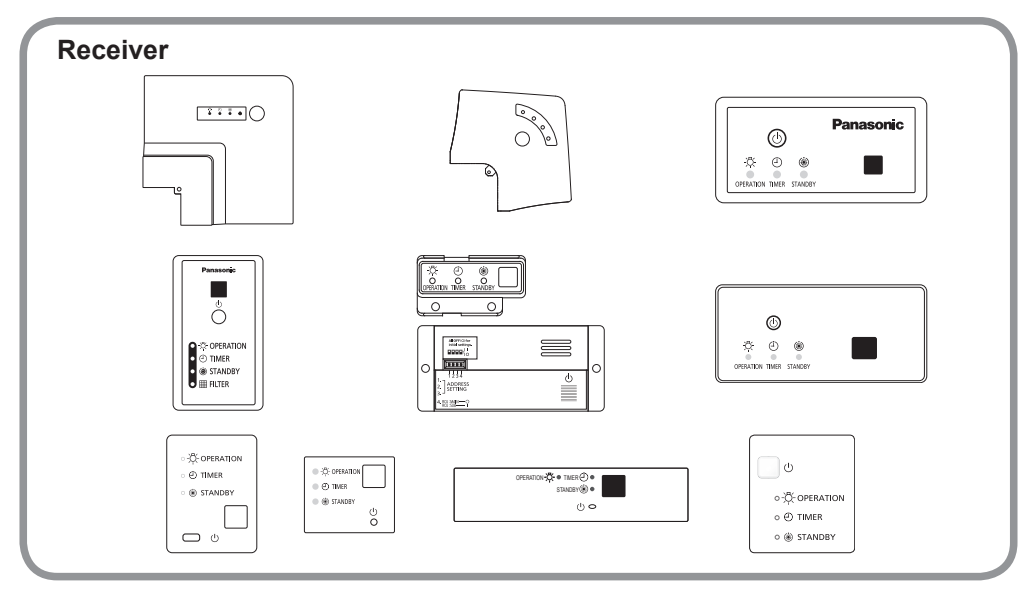

· Use this unit with the receiver that is separately sold.

#### English

Before operating the unit, read these operating instructions thoroughly and keep them for future reference.

# **Safety Precautions**

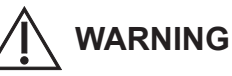

This symbol refers to a hazard or unsafe practice which can result in severe personal injury or death.

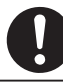

Matters to be observed

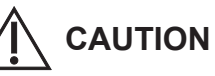

This symbol refers to a hazard or unsafe practice which can result in personal injury or product or property damage.

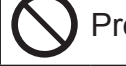

Prohibited matters

# 

 $\bigcirc$ 

Do not use this appliance in a potentially explosive atmosphere.

In case of malfunction of this appliance, do not repair by yourself. Contact the sales or service dealer for repair and disposal.

In case of emergency, remove the power plug from the socket or switch off the circuit breaker or the means by which the system is isolated from the mains power.

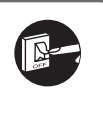

# ENGLISH

# 

This appliance is intended to be used by expert or trained users in shops, in light industry and on farms, or for commercial use by lay persons. This appliance is not intended for use by persons (including children) with reduced physical, sensory or mental capabilities, or lack of experience and knowledge, unless they have been given supervision or instruction concerning use of the appliance by a person responsible for their safety. Children should be supervised to ensure that they do not play with the appliance. <for European market only> This appliance can be used by children aged from 8 years and above and persons with reduced physical, sensory or mental capabilities or lack of experience and knowledge if they have been given supervision or instruction concerning use of the appliance in a safe way and understand the hazards involved. Children shall not play with the appliance. Cleaning and user maintenance shall not be made by children without supervision. Do not operate with wet hands.

- Do not wash with water.
- Do not allow infants and small children to prevent them from accidentally swallowing the batteries.

# **Operating Precautions**

- Do not locate in the following types of places.
  - Where there is moisture, oil, or vibration/In direct sunlight/Near heat sources/ Where condensation forms (These can cause malfunctions.)
  - Where there is rapid start fluorescent lighting or inverter lights near the receiver (This can cause incorrect operation.)
- Do not clean with benzene or thinners or wipe with chemical cloths. (This can cause discolouration or malfunction.)
  - When the unit is very dirty, dampen a cloth in water or warm water, wring thoroughly, and wipe.

- Read the Operating Instructions carefully for safe use. This manual describes the Operating Instructions of the infrared remote controller. Read this manual as well as operating instructions supplied with indoor units and outdoor units.
- Be sure to read the "Safety Precautions" (P.2, 3) before using.
- Keep this manual with operating instructions supplied with indoor units and outdoor units in a safe place.
- Be sure to keep this manual in a place easily accessible by users. In the case of user change, be sure to give this manual to the new user.

### NOTICE

The English text is the original instructions. Other languages are translation of the original instructions.

# Information for Users on Collection and Disposal of Old Equipment and Used Batteries

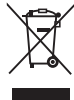

These symbols on the products, packaging, and/or accompanying documents mean that used electrical and electronic products and batteries should not be mixed with general household waste.

For proper treatment, recovery and recycling of old products and used batteries, please take them to applicable collection points, in accordance with your national legislation and the Directives 2002/96/EC and 2006/66/EC.

By disposing of these products and batteries correctly, you will help to save valuable resources and prevent any potential negative effects on human health and the environment which could otherwise arise from inappropriate waste handling.

For more information about collection and recycling of old products and batteries, please contact your local municipality, your waste disposal service or the point of sale where you purchased the items. Penalties may be applicable for incorrect disposal of this waste, in accordance with national legislation.

#### For business users in the European Union

If you wish to discard electrical and electronic equipment, please contact your dealer or supplier for further information.

# [Information on Disposal in other Countries outside the European Union]

These symbols are only valid in the European Union. If you wish to discard these items, please contact your local authorities or dealer and ask for the correct method of disposal.

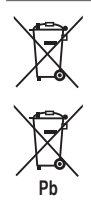

## Note for the battery symbol (bottom two symbol examples):

This symbol might be used in combination with a chemical symbol. In this case it complies with the requirement set by the Directive for the chemical involved.

# Contents

| Safety Precautions                                 | 2  |
|----------------------------------------------------|----|
| Operating Precautions                              | 4  |
| Supported Functions                                | 7  |
| Names and Operations                               | 8  |
| Installing Batteries                               | 12 |
| Setting the Current Time                           | 14 |
| Using the Remote Controller                        | 14 |
| Paring Addresses                                   | 16 |
| Operation                                          | 18 |
| Lock Individual Flap                               | 20 |
| nanoe™ X Setting                                   | 21 |
| ECONAVI Setting                                    | 22 |
| Ventilation Setting                                | 23 |
| Energy Saving Setting                              | 23 |
| Temperature Automatic Return                       | 24 |
| Timer Operation                                    | 26 |
| Operating Multiple In/Outdoor Units Simultaneously |    |
| (Group control)                                    | 28 |
| Miscellaneous Settings                             | 28 |
| Button Control                                     | 30 |
| Troubleshooting                                    | 31 |
| Specifications                                     | 32 |

# **Supported Functions**

Available functions vary depending on the model of the indoor unit and the combination of the optional equipment.

Also functions may vary even between indoor units of the same type if their capacities or manufactured years are different.

See the operating instructions of the indoor unit for the settable functions.

Some functions are not supported by the following receivers.

See the following table for the cases you have made an attempt to use the unsupported function.

| e.g. | CZ-RWSU3  | CZ-RWSU2N | CZ-RWSC3 | CZ-RWSD2 |
|------|-----------|-----------|----------|----------|
|      | CZ-RWST3N | CZ-RWSL2N | CZ-RWSK2 |          |

| Unsupported<br>function                                        | Buzzer from the receiver | Result                                                                                                    |
|----------------------------------------------------------------|--------------------------|----------------------------------------------------------------------------------------------------|
| Setting the fan speed<br>in 5 levels.                          | Beeps                    | You can set fan speed to level 1, 3,<br>or 5.<br>(If you specify level 2, the fan speed<br>will be set to level 1)<br>(If you specify level 4, the fan speed<br>will be set to level 3) |
| ECONAVI setting/<br>nanoe™ X setting/<br>Energy saving setting | Beeps                    | Setting is not applied.                                                                                                    |
| Lock individual flap/<br>Temperature automatic<br>return       | Does not beep            | Setting is not applied.                                                                                                    |

- - Supported: 2 short beeps
  - Unsupported: 1 short beep

(EN) 7

# **Names and Operations**

### REMOTE CONTROLLER

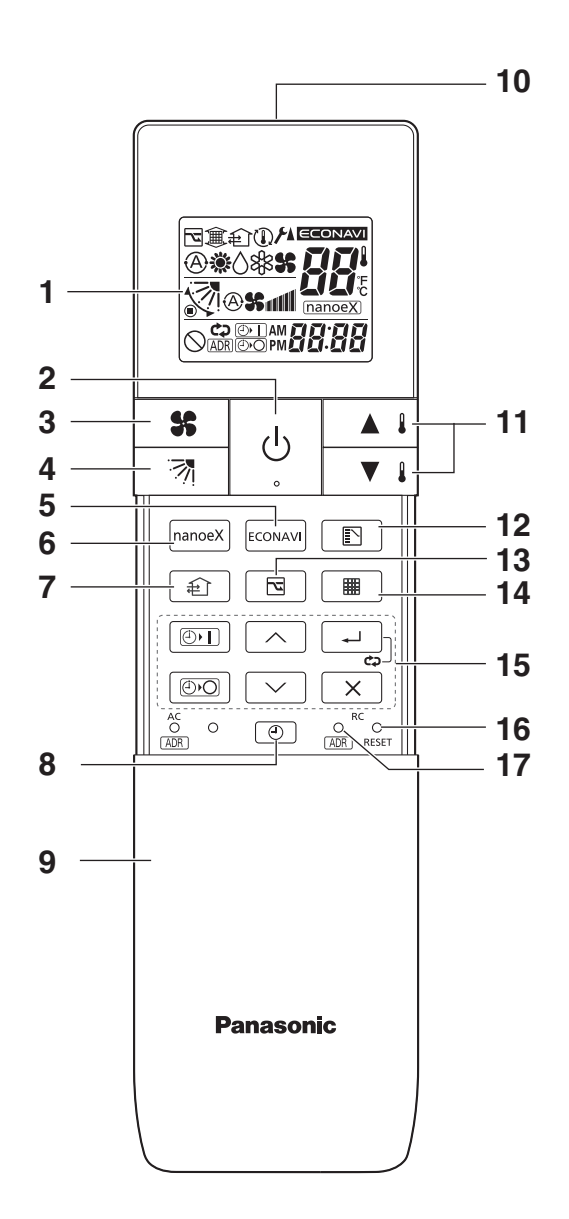

1 remote controller can control a group of up to 8 indoor units. (See page 28)

1. Operation Display Displays the operation status.

(The figure shows all the statuses.)

- 2. Start/Stop button 🕁 Pressing this button once starts and pressing again stops the operation.
- 3. Fan speed button **S** Press to change the fan speed.
- **4. Flap button Press to change the flap direction**.
- 5. ECONAVI button ECONAVI Press to set ECONAVI.
- 6. nanoe<sup>™</sup> X button nanoe<sup>™</sup> X. Press to set nanoe<sup>™</sup> X.
- Ventilation button 1
   Use this when connected to an aftermarket fan.
- 8. Clock button O Use this to set the clock.
- 9. Cover

Press at the top center and then slide down.

10.Transmitter

#### 11. Temperature setting buttons

- raises the temperature setting 1 °C at a time. ■ lowers the temperature setting 1 °C at a time.
- **12.Mode select button** Press to switch the operation mode.
- **13.Energy saving button** Press to enable or disable energy saving.

### 14.Filter button 🔳

Press to turn off the filter lamp on the receiver.

15. Timer setting buttons

 $\bigcirc$  /  $\bigcirc$  /  $\land$  /  $\checkmark$  /  $\checkmark$  /  $\times$  Use for operating with a timer.

16.RC reset button RC RESET

Use this button after changing the batteries.

### 17.RC address button

Press to set addresses.

From this page, the names of remote controller's buttons will be indicated with the above illustrations. E.g.: Start/Stop button  $\rightarrow$   $\bigcirc$ 

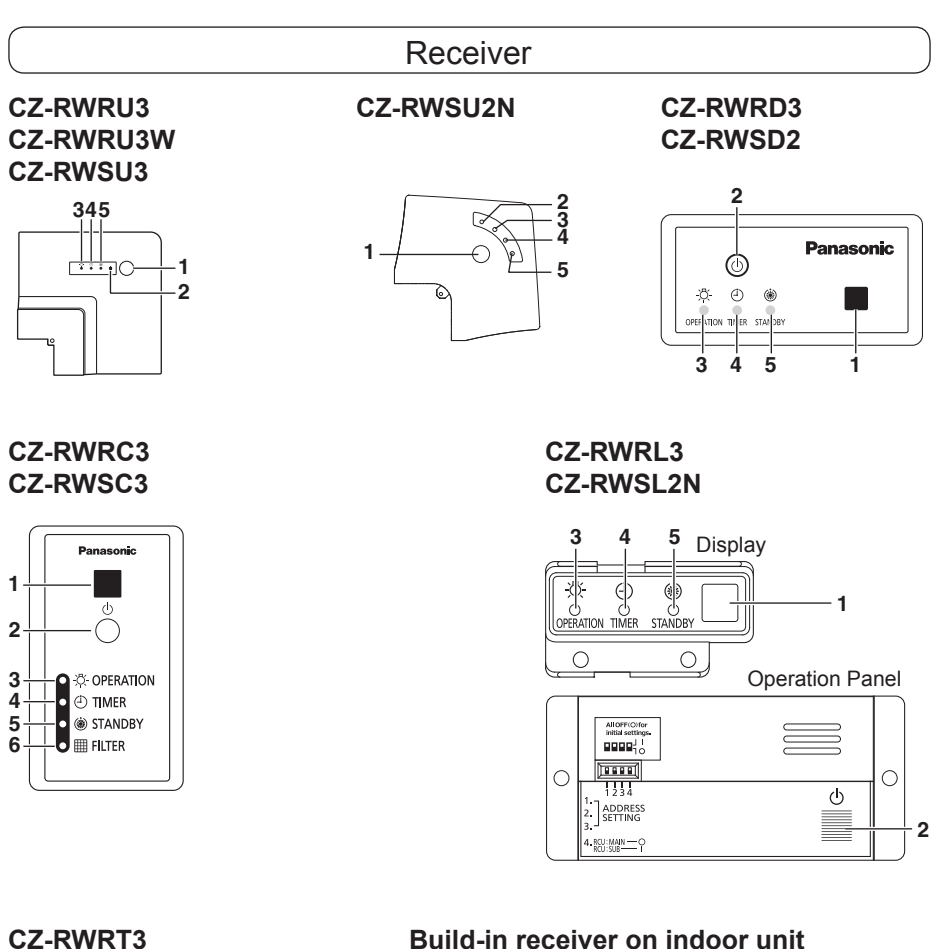

CZ-RWST3N

Build-in receiver on indoor unit (Wall mounted type / 4-Way Cassette 60 × 60 type)

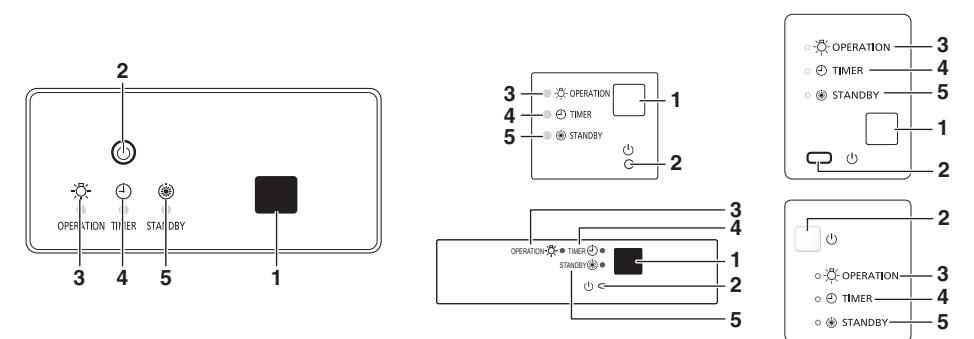
# ENGLISH

### 1. Receiver

Receives the signal sent from the remote controller.

**2. Emergency operation button** See page 12.

### **Indicator lamps**

When an error occurs, one of the lamps flashes. When an indicator lamp is flashing, refer to "Troubleshooting".

### 3. OPERATION lamp

Lights up when the unit is operating.

### 4. TIMER lamp

Lights up when the timer is set.

### 5. STANDBY lamp

The lamp in the HEAT mode lights up at the following times: during the startup, during the thermostat operation, and during the defrosting.

### 6. FILTER lamp

This lamp is for notifying you when the filter needs to be cleaned.

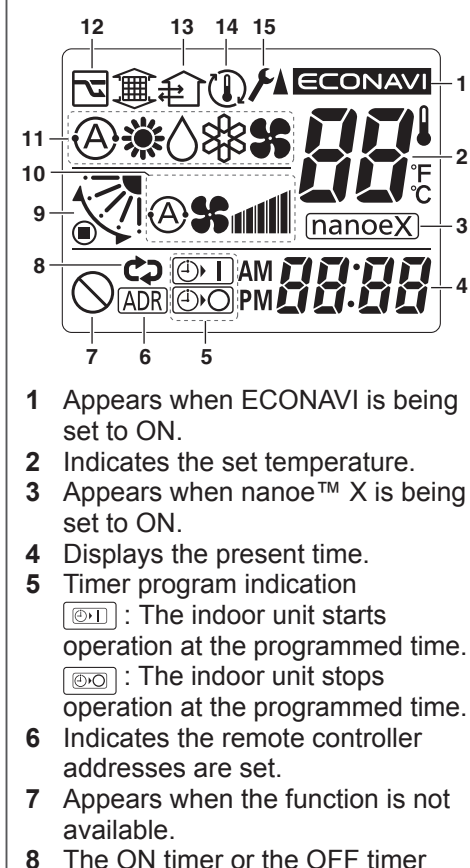

Screen display

- will operate repeatedly every day.
- **9** Indicates the flap position.
- **10** Indicates the fan speed.
- 11 Displays the selected operation mode. (AUTO ♠ /HEAT ☀ / DRY ♦ /COOL /FAN \$)
- **12** Energy saving operation is in process.
- **13** Appears when a fan available in the market is installed and is operating.
- 14 "Temperature Automatic Return" is set.
- **15** Appears when the setting screen is displayed.

### **Emergency operation**

Use [Emergency Operation] () in the following situations when there is an urgent need.

- When the remote controller's batteries have failed.
- When the remote controller is broken.
- When the remote controller is lost.

### 1. Press [Emergency Operation] (1) of the receiver.

- The OPERATION lamp is lit.
- Auto operation starts. If Auto operation is not possible, the unit starts cooling if the room temperature at the time is 24 °C or higher; otherwise, the unit starts heating.
- The operation stops if you press [Emergency Operation] () again.

### Note

- If non-cooling/heating free type is being used, it will beep twice and the operating lamp will light up on the display; if the timer and standby lamps blink alternately, a conflict between the heating and cooling exists, so the unit cannot operate in the desired mode. (On models that do not have an Auto function, even if Auto is selected, it works in the same way.)
- When the local operation is disabled by a central control device or similar cause, and if the Start/Stop , Fan speed , Flap , Temperature setting
   / VI, Mode select or Energy saving button is pressed, the unit will beep 5 times and the change will not be made.

## **Installing Batteries**

### 1. Remove the battery cover.

 Pinch the handle and open while pressing it towards the ▼ mark.

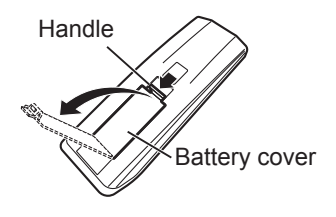

### 2. Insert two LR03 size batteries.

- Put the batteries in with the polarity [+/–] as shown in the figure.
- 3. Gently insert one end of an unfolded paper clip (or a similar object that can fit) into the RC reset hole and press the RC reset button inside the hole.
  - Take the batteries out and insert again if the time display is not " []][] " or " AM [].

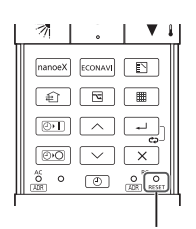

RC reset button

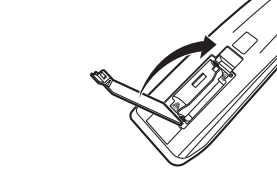

#### Notes on batteries

• The battery life is approximately 1 year.

4. Put the battery cover back on.

- Reception may become poor or display on the remote controller fades when batteries are low.
- If the remote controller will not be used for a long period of time, remove the batteries. (In order to avoid a battery leak.)
- Emergency operations can be performed on the unit when the batteries run out. (See page 12)

### Replacing batteries

- Replace both batteries at the same time with 2 LR03 size batteries.
- Do not use rechargeable batteries (NiCd, NiMH, etc.) because their size, shape, and some performance are different.
- · Dispose of the old batteries at the designated sites in your community.
- · The unit is restored with the factory setting when batteries are removed.
- After changing the batteries, reset the current time. (See page 14)

# **Setting the Current Time**

- 1. Press ④ for 2 seconds or longer.
  - The time display flashes. (The colon lights up.)
- 2. Press I v to set the hour, then press .
- 3. Press I v to set the minutes, then press .

### Note

- If the buttons are not pressed for a certain duration while setting the time, the displayed time is set.
- · Adjust the time periodically.

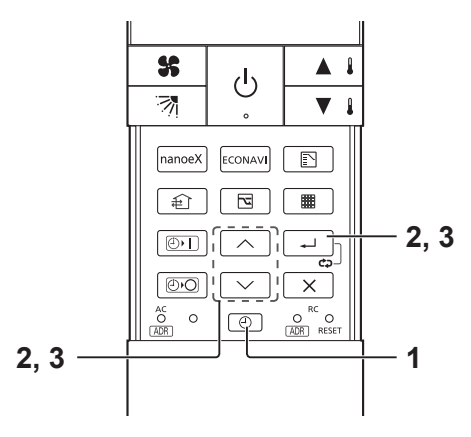

# **Using the Remote Controller**

- Hold the remote controller with your hand and point its transmitter at the receiver. When the signal is received properly, it will beep.
- Signals can travel a direct distance of 6 metres. This distance should be used only as a guide. It depends on battery strength.
- Make sure nothing is between the remote controller and the receiver that could block the signal.
- Do not leave the remote controller in direct sunlight, where the wind from the air conditioner can blow directly on it, or near any other heat source.
- Take care not to drop, throw, or wash the remote controller with water.
- The signal from the remote controller may not be received in rooms with rapid start fluorescent lighting or inverter lights. For more information, please contact the dealer where the product was purchased.

### Wall Mount Use

- Mounting the holder
- 1. Fasten the remote control holder with screws.

- 2. Slide the remote controller down into the holder.
  - Press b from the location you wish to mount the remote controller and make sure the signal is received properly.

### Note

- You cannot operate if the distance between the remote controller and the receiver is greater than that signals can travel.
- Detaching the controller
- 1. Pull the remote controller up.

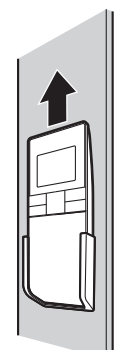

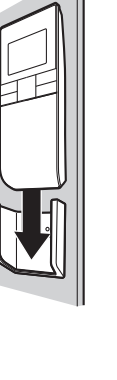

Screws (supplied)

Remote control holder

# Paring Addresses

When more than 1 indoor units are installed in the same room with a compatible remote controller, addresses can be set up to avoid crosstalk. You can control up to 6 indoor units individually by the supported remote controller by pairing the address on the remote controller and the number on the address switch on the receiver.

There are separate address settings: receiver addresses for the receivers, and transmitter addresses for the remote controller.

Units will not be controlled if the setting do not match.

### **Checking Addresses**

- 1. Press ADR with one end of an unfolded paper clip (or a similar object that can fit).
  - Its current address appears on the display for 5 seconds.
  - If this address corresponds to the address of a receiver, the buzzer sounds. (If it is on ALL, the buzzer will always sound.)
  - If it is on ALL, it can be operated regardless of receiver addresses.
     Point the remote controller at the receiver you wish to operate and transmit.

### Matching Up Addresses

- If not wall mounted type indoor unit
- < Setting Remote Controller Addresses >
- 1. Press (ACR) with one end of an unfolded paper clip (or a similar object that can fit) for 4 seconds or longer.
  - The current address number starts blinking.

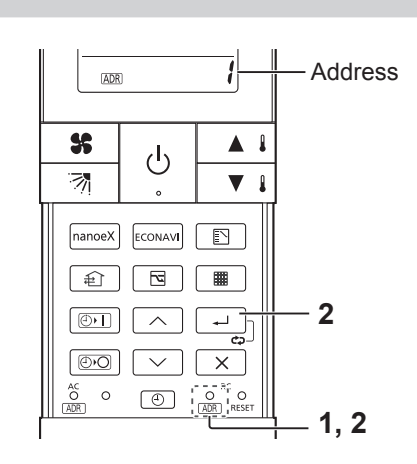

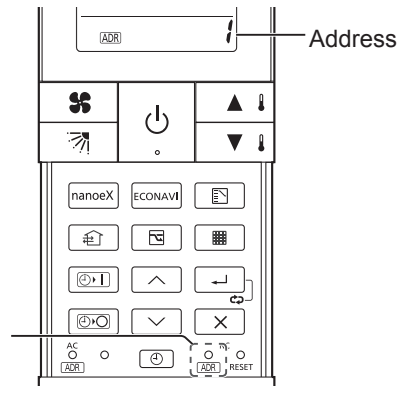

- 2. Press ADR to select the address of the receiver you want to control, and press .
  - Every time you press  $\begin{bmatrix} 0 \\ ADR \end{bmatrix}$ , it cycles from "ALL (All the addresses)  $\rightarrow 1 \rightarrow 2 \rightarrow 3 \rightarrow 4 \rightarrow 5 \rightarrow 6$ ".
  - If it corresponds to the receiver's address setting, the buzzer sounds.

### Note

- Set the address of the receiver as instructed in the operating instructions of your receiver. Do not set by yourself. Contact the dealer where the product was purchased.
- For wall mounted type indoor unit
- < Setting the address of the indoor unit >
- 1. Press [Emergency Operation] () of the indoor unit for 4 seconds or longer.
  - OPERATION lamp, TIMER lamp, and then STANDBY lamp repeatedly light one after the other for 1 second each to indicate the unit is ready for address setting.
- < Setting Remote Controller Addresses >
- 2. Set the address for the remote controller following the procedure under the section "■ If not wall mounted type indoor unit" (see page 16).
  - Repeat Step 2 under "
     If not wall mounted type indoor unit" if you are setting more units.
  - The address setting ready status of the indoor unit ends if data transmission is not received from the remote controller for 3 minutes.
  - Press [Emergency Operation] (U) on the receiver to end the address setting ready status of the indoor unit.

# Operation

Hold the remote controller with your hand and point its transmitter at the receiver.

# Power: Turn on the circuit breaker beforehand, referring to the operating instructions for the unit.

- 1. Press 🕛.
- 2. Press 🗈 to select the operation mode.
  - Every time you press 
     , it cycles from "Auto A → Heat 

     → Dry A → Cool A → Fan S.
  - Models that only provide the cooling function cannot operate in the Auto or Heat mode.
  - The available functions differ depending on the indoor unit being used. See page 28 for how to change the operation mode display.
- 3. Press **\*** to select the fan speed.

  - Auto does not work in Fan mode.

  - The available functions differ depending on the indoor unit being used.
  - " (\sqrt{" is displayed if the function is not available.

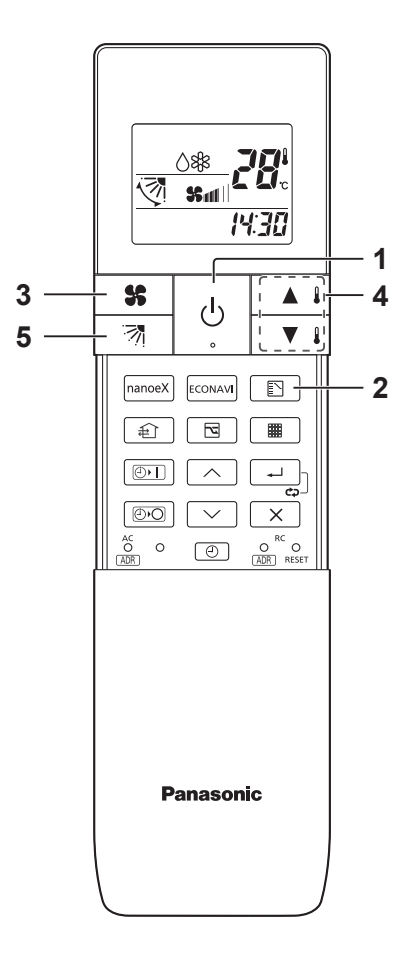

### 4. Press 🔺 1 🔽 to set the temperature.

|                | MAX (°C) | MIN (°C) |
|----------------|----------|----------|
| Auto           | 27       | 17       |
| Heat 🔆         | 30       | 16       |
| Dry 🔿 / Cool 🖧 | 30       | 18       |

- Temperature settings cannot be made in Fan mode.
- The temperature range that can be set varies depending on the model.
- The maximum temperature varies depending on the system and operating condition. See page 28 for how to change the maximum temperature.

### 5. Press 7 to select the flap direction.

- Every time you press , it cycles from "→→→→→→→→→
   (Swing)→ (Stop)".
- If you press again while the flap is swinging, you can stop the flap from swinging and set it in place as desired.
- When the unit is in heating standby, the flap (up-down wind direction plate) faces upwards.
- The available functions differ depending on the indoor unit being used.
- " $(\bigcirc$ " is displayed if the function is not available.
- Never try to manually move the flap (up-down wind direction plate) that is operated by the remote controller.

### Stop: Press 🕛.

- If you cannot turn the air conditioner off in the normal way, disconnect the power to the indoor unit and contact the dealer where the product was purchased.
- When the unit is stopped with the remote controller, the fan on the outdoor unit may continue to run for a while.

### < Auto operation >

It heats or cools automatically via the differences between the set temperature and the room temperature.

Auto operation is available only when identical refrigerant system inside all the indoor units or cooling/heating free-type are under control as 1 group. When using gas heat pump (GHP) air conditioners, contact the dealer where the product was purchased.

# Lock Individual Flap

(Supported models: 4-way ceiling cassette type)

You can set the flap for each air outlet individually according to the room condition.

- Even if the flap setting is changed with <a>[7]</a> (P.19), the flap directions set here are not changed.
- 1. Press and → at the same time for 4 seconds or longer.
  - " *F* " starts blinking and the setting screen is displayed.
- 2. Press ▲ i / ▼ i to select the indoor unit to set, then press .
  - Every time you press ▲ i / ▼ i to switch between "U1 ↔ U2 ↔ … ↔ U8 ↔ AL (All indoor units that are connected to the remote controller)", the buzzer sounds from the corresponding receiver.
    - When settable: 1 short beep
    - When not settable\*: 1 short beep followed by 1 long beep
    - \* When the indoor unit is not connected or does not support this function.

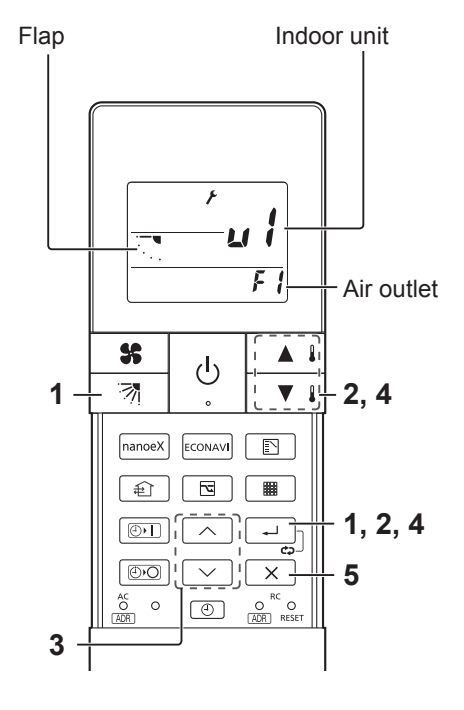

- 3. Press / v to select the air outlet.
  - Every time you press / , it cycles from "F1 ↔ F2 ↔ F3 ↔ F4 ↔ AL (All the air outlets)".
  - The square mark (indented □) on the panel of the indoor unit indicates air outlet No. 1. There are some models that do not have a square mark (indented □).
  - The air outlet No. changes according to the installation direction. Check by actual operation.

Square mark (indented D)

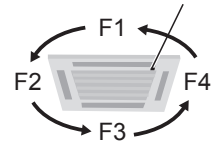

### 4. Press 1 / 1 to select the flap direction, then press - .

Every time you press ▲ / ▼ ↓ , it cycles from " (Unlock) ↔ (Swing) ↔ ↔ ↔ ↔ ↔ ↔ ↔ ↔ ∴ , .

### 5. Press 🔀

You can return to Step 2 to continue setting if you press instead of X.

### Note

• Press  $\times$  to stop operation in the middle.

### nanoe<sup>™</sup> X Setting

### 1. Press nanoeX during operation.

- You can toggle between ON and OFF each time you press nanceX.
- "<u>nanoeX</u>" is displayed when this setting is ON.
- When the nanoe<sup>™</sup> X setting is ON, "nanoe" (atomised water particle) is released from the indoor unit while in operation (Cool, Dry, Heat, Fan, Auto).
- If the receiver emits 1 short beep followed by 1 long beep after pressing manoex , the indoor unit does not support this function. See page 30 for how to enable or disable the button.

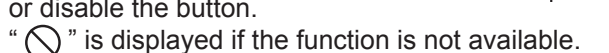

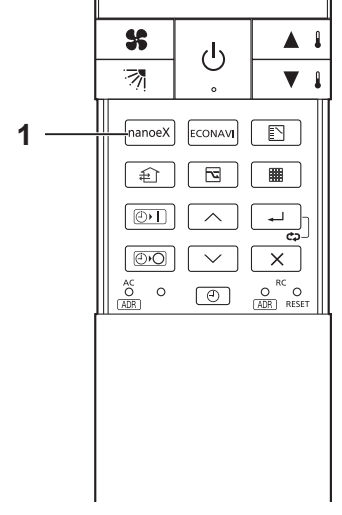

# **ECONAVI** Setting

(ECONAVI can be set using the separately sold ECONAVI panel or by connecting the holder on the wall.)

### 1. Press **ECONAVI** during operation.

- You can toggle between ON and OFF each time you press ECONAVI.
- "ECONAVI " is displayed when this setting is ON. \*
- The ECONAVI sensor detects human activity and conserves energy based on the activity level.

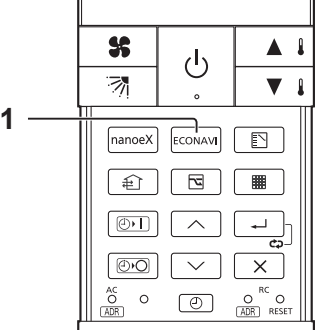

- Even when target temperature is changed through the ECONAVI function, the set temperature shown in the remote controller does not change.
- When operating more than 1 indoor unit, the energy-saving effect may be reduced depending on the room condition.
- If the receiver emits 1 short beep followed by 1 long beep after pressing [ECOMAN], the indoor unit does not support this function. See page 30 for how to enable or disable the button.
- " (\carcollimits " is displayed if the function is not available.
- \* " ECONAVI " is not displayed in Fan mode.

### (EN) 23

# **Ventilation Setting**

(When connected to an aftermarket fan)

■ button is disabled as the factory setting. Enable the ⊕ button if you have connected the ventilation fan. (See page 30)

- 1. Press 主 .
  - You can toggle between ON and OFF each time you press 1
  - " ①" appears on the display of the remote controller when the fan is operating.
  - When the air conditioner is started or stopped, the fan starts or stops at the same time.
  - "
     <sup>°</sup> is displayed if the function is not available.

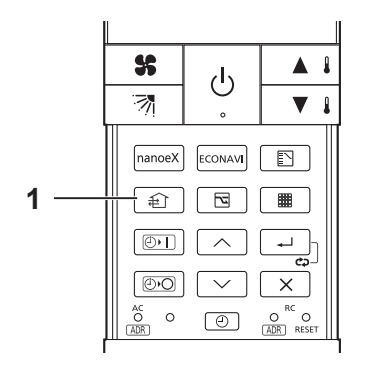

# **Energy Saving Setting**

### 1. Press 🖻 during operation.

- You can toggle between ON and OFF each time you press S.
- " 🖸 " is displayed when this setting is ON.
- The energy saving operation restricts the maximum current value, resulting in decreased cooling/heating performance. (If the current of outdoor units does not reach the peak due to low

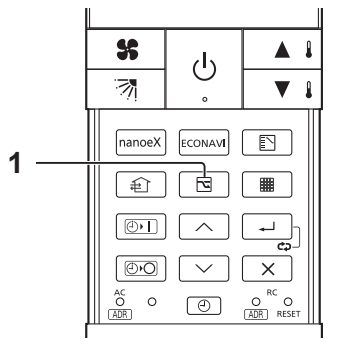

load operation, the current value is not restricted.)

- If the receiver emits 1 short beep followed by 1 long beep after pressing

   the indoor unit does not support this function. See page 30 for
   how to enable or disable the button.
- " (\carcol{}" is displayed if the function is not available.

# **Temperature Automatic Return**

You can restore the changed temperature to the originally set temperature automatically after a specified time elapses.

• Set the time and temperature for each operation mode.

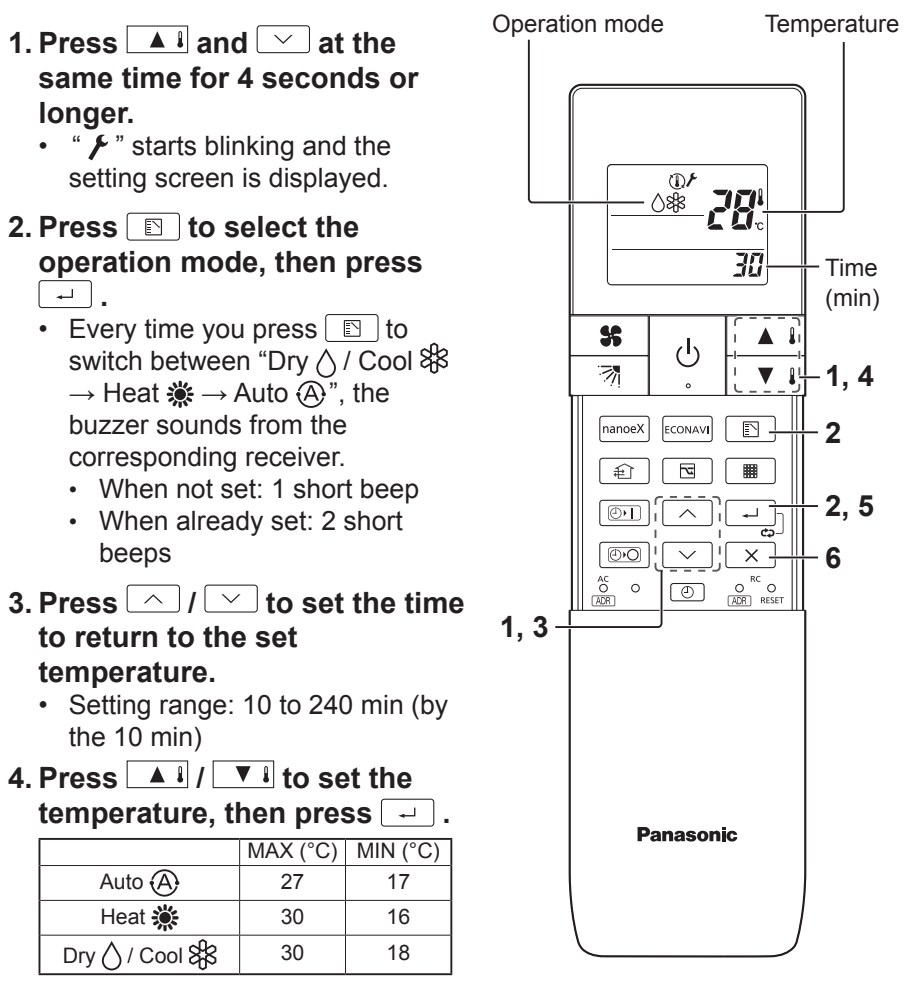

- The temperature range that can be set varies depending on the model.
- 5. Press  $\overline{\times}$  .
  - You can return to Step 2 to continue setting if you press instead of X.

# ENGLISH

### Changing the setting

Perform Step 1 to 5 (P. 24) as you did when setting.

### **Cancelling the setting**

- 1. Press 🔺 and 🖂 at the same time for 4 seconds or longer.
- 2. Press  $\square$  to select the operation mode, then press  $\square$  for 4 seconds or longer.
  - The receiver emits 1 short beep.
  - Press x for 10 seconds or longer to cancel settings for all operation modes.

### Note

• Press  $\times$  to stop operation in the middle.

# **Timer Operation**

- When setting the timer, make sure the current time on the remote controller is accurate.
- The timer's clock can only be set when the display of the remote controller is ON.
- After setting the timer, put the remote controller for in a place where its signal will reach the receiver of the indoor unit.
- 1. Press I or I twice.
  - The time last set on the timer starts blinking. (" - - - - " blinks when the timer is not set or after replacing batteries.)
- 2. Press A / V to set the timer to the desired time.

  - If you press and hold the button, the time changes quickly.
- 3. Press 🖃 .
  - The timer display stops blinking and the display reverts to the current time after 3 seconds.
  - " I / D " is displayed when set.

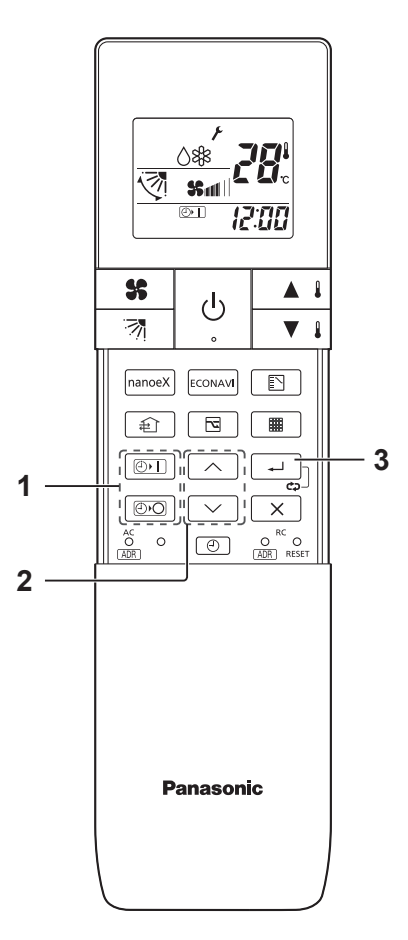

### **Combining ON and OFF Timers**

### 1. The ON and OFF timers can be set respectively.

### Checking the timer setting

### 1. Press 💿 1 or 💿 .

- The scheduled time is displayed for 4 seconds.
- When the timer is not set or after replacing batteries, it displays
  - "---". (Initial setting)

### Changing a timer setting

### 1. Perform Step 1 to 3 (P. 26) as you did when setting.

### Canceling a timer setting

- 1. Press  $[\times]$ .
  - If you wish to cancel the setting for either the only or the or timer, press x while the scheduled time is displayed.

### Using the same timer setting every day

### 1. Press - for 2 seconds or longer.

- " 🗘 " is displayed when set.
- If you press again for 2 seconds or longer, " cp " goes off and the timer operates only once.

# **Operating Multiple In/Outdoor Units Simultaneously**

(Group control)

Group control works well for providing air conditioning to 1 large room with more than 1 air conditioning units.

- 1 remote controller can operate up to 8 indoor units.
- All the indoor units have identical settings.
- Set temperature sensing to the indoor unit (Main sensor). (See page 8)

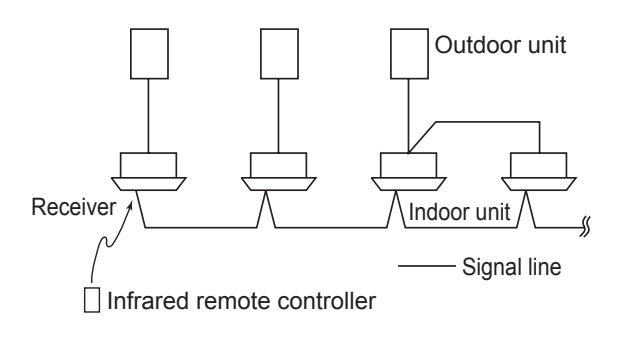

# **Miscellaneous Settings**

A variety of changes can be made to settings, depending on the indoor unit being used.

## Operation mode indicator, time display (24-hour, AM/PM), heating maximun temperature

- These settings are saved in nonvolatile memory in the remote controller, so even when its batteries are changed, the settings do not have to be made again.
- First check the display of the remote controller when the unit is stopped and then make any desired settings.

### < How to Operate >

- While holding down the buttons below, the remote controller's display changes every time is pressed.
- Whatever is being displayed when you release \_\_\_\_\_ is set.

| Setting Item                                                | Operation Button                | Setting Content                                          | Remote Controller<br>Display |
|-------------------------------------------------------------|---------------------------------|----------------------------------------------------------|------------------------------|
| Remote controller<br>operation mode<br>display setting when | Press <u></u> while<br>pressing | Heat Pump<br>(with Auto)                                 | ൫ӝ∆฿฿                        |
|                                                             |                                 | Heat Pump<br>(without Auto)                              | <b>*</b> ()** <b>*</b>       |
|                                                             |                                 | Dedicated air<br>conditioner                             | \** <b>*</b>                 |
| Clock display setting                                       | Press A while pressing          | 24-hour                                                  | 23:59                        |
|                                                             |                                 | AM/PM                                                    | рм 1159                      |
| Max possible<br>temperature setting<br>in the Heat mode     | Press A while pressing A        | Maximum heating<br>temperature range<br>is 26 °C – 30 °C | 26-27-28<br>1-30-29-1        |

# **Button Control**

You can enable or disable the following buttons for some indoor units. nanoe™ X, ECONAVI, Ventilation, Energy saving

- 1. Press the button for desired setting for 4 seconds or longer.
  - You can toggle between enable and disable each time you press the button for 4 seconds or longer.
  - " ()" is displayed when you press a disabled button, and the function cannot be used.

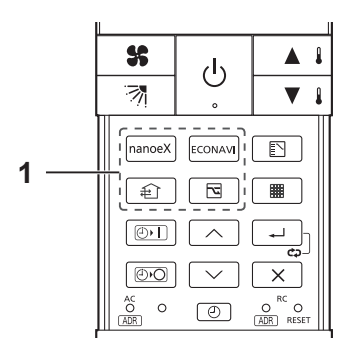

| Buttons | Setting content                                     |  |
|---------|-----------------------------------------------------|--|
| nanoeX  | Enabling or disabling the button for nanoe™ X.      |  |
| ECONAVI | Enabling or disabling the button for ECONAVI.       |  |
|         | Enabling or disabling the button for ventilation.   |  |
|         | Enabling or disabling the button for energy saving. |  |

# Troubleshooting

Before requesting service, please check the following.

| Problem                                                                                                    | Cause                                                                                                    | Solution                                                                             |
|----------------------------------------------------------------------------------------------------|----------------------------------------------------------------------------------------------------|--------------------------------------------------------------------------------------|
| The unit doesn't work<br>even when <u>b</u> is<br>pressed on the remote<br>controller.                       | The power to the indoor unit is not ON.                                                                                                    | Make sure the power to the indoor unit is ON.                                        |
|                                                                                                    | Are the remote controller's batteries dead?                                                                                                    | Change the batteries.                                                                |
|                                                                                                    | Is there a mismatch between the<br>display lamp and cooling/heating<br>or is it set to something other than<br>Auto?<br>(The operating lamp stays lit, while<br>the timer lamp and the standby<br>lamp blink alternately.) | Change the operating mode.                                                           |
|                                                                                                    | Do the addresses match one another?                                                                                                    | Check the addresses of the receiver and the remote controller. (See page 16)         |
| The air conditioner starts and stops on its own.                                                             | Has the timer been set to repeat?                                                                                                    | Check the timer settings.<br>(See page 26)                                           |
| Although the unit is for air conditioning only, either Auto or<br>Heat is indicated in the display.          |                                                                                                    | Make settings to the remote<br>controller's operation mode<br>display. (See page 28) |
| After the batteries are put in the remote controller, even when it is operated, the display does not change. |                                                                                                    | Press the RC reset button on the remote controller. (See page 13)                    |
| The timer cannot be set.                                                                                     |                                                                                                    | Make the settings when the remote controller is in Operation Display. (See page 26)  |

If the problem persists even after you check the foregoing items, stop the unit, disconnect the power to the indoor unit and contact the dealer where the product was purchased with the model number and problem you are having. As it is dangerous, under no circumstances should you undertake repairs yourself.

Further, when the receiver's lamps are blinking; please contact your retailer with that information.

# **Specifications**

| Model No.                      | CZ-RWS3                                                                 |
|--------------------------------|-------------------------------------------------------------------------|
| Dimensions                     | (H) 165 mm X (W) 59 mm X (D) 22 mm                                      |
| Weight                         | 100 ${\rm g}$ (Batteries and remote controller holder are not included) |
| Temperature/<br>Humidity range | 0 °C to 40 °C / 20% to 80% (No condensation) *Indoor use only.          |
| Power source                   | Two LR03 size batteries                                                 |
| Clock Accuracy                 | ±90 seconds per month (at 25 °C)                                        |

Panasonic Corporation http://www.panasonic.com

© Panasonic Corporation 2018 - 2019